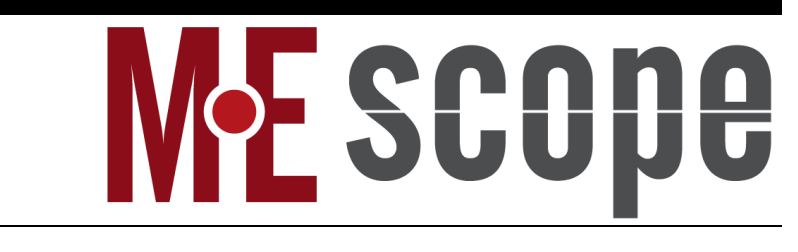

# **VES-3600 Advanced Signal Processing**

March 7, 2025

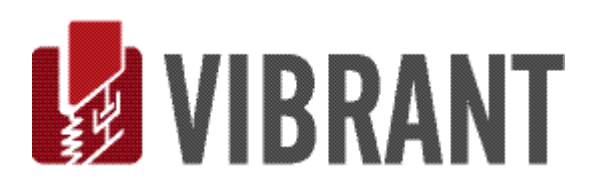

#### Notice

Information in this document is subject to change without notice and does not represent a commitment on the part of Vibrant Technology. Except as otherwise noted, names, companies, and data used in examples, sample outputs, or screen shots, are fictitious and are used solely to illustrate potential applications of the software.

#### Warranty

Vibrant Technology, Inc. warrants that (a) the software in this product will perform substantially in accordance with the accompanying documentation, for a period of one (1) year from the date of delivery, and that (b) any hardware accompanying the software will be free from defects in materials and workmanship for a period of one (1) year from the date of delivery. During this period, if a defect is reported to Vibrant Technology, replacement software or hardware will be provided to the customer at no cost, excluding delivery charges. Any replacement software will be warranted for the remainder of the original warranty period or thirty (30) days, whichever is longer.

This warranty shall not apply to defects resulting from improper or inadequate maintenance by the customer, customer supplied software or interfacing, unauthorized modification or misuse, operation outside of the environmental specifications for the product, or improper site preparation or maintenance.

If the software does not materially operate as warranted above, the sole remedy of the customer (and the entire liability of Vibrant Technology) shall be the correction or detour of programming errors attributable to Vibrant Technology. The software should not be relied on as the sole basis to solve a problem whose incorrect solution could result in injury to a person or property. If the software is employed in such a manner, it is at the entire risk of the customer, and Vibrant Technology disclaims all liability for such misuse.

NO OTHER WARRANTY IS EXPRESSED OR IMPLIED. VIBRANT TECHNOLOGY SPECIFICALLY MAKES NO WARRANTY OF ANY KIND WITH REGARD TO THIS MATERIAL, INCLUDING, BUT NOT LIMITED TO, THE IMPLIED WARRANTIES OF MERCHANT ABILITY AND FITNESS FOR A PARTICULAR PURPOSE.

THE REMEDIES PROVIDED HEREIN ARE THE CUSTOMER'S SOLE AND EXCLUSIVE REMEDIES. VIBRANT TECHNOLOGY SHALL NOT BE LIABLE FOR ANY DIRECT, INDIRECT, SPECIAL, INCIDENTAL, OR CONSEQUENTIAL DAMAGES IN CONNECTION WITH THE FURNISHING, PERFORMANCE, OR USE OF THIS PRODUCT, WHETHER BASED ON CONTRACT, TORT, OR ANY OTHER LEGAL THEORY.

The software described in this document is copyrighted by Vibrant Technology, Inc. or its suppliers and is protected by United States copyright laws and international treaty provisions. Unauthorized reproduction or distribution of this program, or any portion of it, may result in severe civil and criminal penalties, and will be prosecuted to the maximum extent possible under the law.

You may make copies of the software only for backup or archival purposes. No part of this manual may be reproduced or transmitted in any form or by any means for any purpose without the express written permission of Vibrant Technology.

Copyright © 1992-2025 by Vibrant Technology, Inc. All rights reserved. Printed in the United States of America.

#### Vibrant Technology, Inc.

13275 East Fremont Place Suite 200 Centennial, CO 80112 USA phone: (831) 430-9045 fax: (831) 430-9057 E-mail: support@vibetech.com http://www.vibetech.com

## **Table of Contents**

| VES-3600 Advanced Signal Processing                                     | 1  |
|-------------------------------------------------------------------------|----|
| VES-3600 Advanced Signal Processing                                     | 6  |
| Additional Data Block (BLK) Commands                                    | 6  |
| Additional Shape Table (SHP) Commands                                   | 7  |
| Additional Data Block (BLK) & Acquisition (ACQ) M#s spreadsheet Columns | 7  |
| Additional Shape Table (SHP) M#s spreadsheet Columns                    | 7  |
| Data Block (BLK) M#s Spreadsheet                                        | 7  |
| Linear Power Column                                                     | 7  |
| Input Output Column                                                     | 7  |
| Peak RMS Pk-Pk Column                                                   | 8  |
| FFT Column                                                              | 8  |
| Window Column                                                           | 8  |
| Window Value Column                                                     | 8  |
| Window Correction Column                                                | 8  |
| Windowing Examples                                                      | 9  |
| Z-Axis Column                                                           |    |
| dB Reference Column                                                     |    |
| Acoustic Weight Column                                                  |    |
| Acoustic Source Column                                                  |    |
| Data Block (BLK) Display Menu                                           | 10 |
| M#s   Display   Real                                                    |    |
| Octave Band Data                                                        |    |
| Real Part in dB Reference Units                                         |    |
| M#s   Display   Magnitude                                               |    |
| Linear, Log or dB                                                       |    |
| dB Units for Linear Versus Power Quantities                             |    |
| Magnitude in dB Reference Units                                         |    |
| Data Block (BLK) Tools Menu                                             | 12 |
| Tools   Integrate                                                       |    |
| Integration Errors Due to DC Offset                                     |    |
| Integration Errors Due to Leakage                                       |    |
| Removing Lower Frequencies Before Integration                           |    |
| Tools   Differentiate                                                   |    |
| Tools   Remove DC                                                       |    |
| Tools   Histogram                                                       |    |

|    | Tools   Save Statistics                                       | .15 |
|----|---------------------------------------------------------------|-----|
|    | Tools   Math   Scale M#s                                      | .15 |
|    | Tools   Math   Add an Offset                                  | .16 |
|    | Tools   Math   Add Random Noise                               | .16 |
|    | Tools   Math   Conjugate M#s                                  | .16 |
|    | Tools   Math   Invert M#s                                     | .16 |
|    | Tools   Math   Square M#s                                     | .16 |
|    | Tools   Math   Square Root of M#s                             | .16 |
|    | Tools   Math   Smooth M#s                                     | .16 |
|    | Tools   Math   Re-Sample M#s                                  | .16 |
|    | Tools   Math   Sum M#s                                        | .16 |
|    | Tools   Math   Average M#s                                    | .16 |
|    | Tools   Math   Add (Subtract, Multiply, Divide) a selected M# | .17 |
|    | Tools   M# Matrix   Add (or Subtract) M# Matrix Data Blocks   | .17 |
|    | Tools   M# Matrix   Multiply M# Matrix Data Blocks            | .17 |
|    | Tools   M# Matrix   M# Matrix Inverse                         | .17 |
|    | Tools   Data Block Correlation                                | .17 |
|    | Tools   M# Pairs Correlation                                  | .18 |
|    | Displaying MAC & SDI Magnitude Ranking Bars                   | .18 |
|    | Tools   Tachometer Peak Finder                                | .19 |
|    | Parameters                                                    | .19 |
|    | Tools   Log Decrement                                         | .19 |
|    | Tools   Save Cursor at Samples                                | .19 |
|    | Tools   M# Envelope                                           | .19 |
| Da | ata Block (BLK) Transform Menu                                | 20  |
|    | Transform   Block Size                                        | .20 |
|    | Increasing the Block Size                                     | .20 |
|    | Decreasing the Block Size                                     | .20 |
|    | Transform   FFT                                               | .20 |
|    | Prime Number FFT                                              | .21 |
|    | One-Sided Versus Two-Sided FFT                                | .21 |
|    | Transform   Inverse FFT                                       | .21 |
|    | Transform   Window M#s                                        | .21 |
|    | Notch Window                                                  | .22 |
|    | Band Pass Window                                              | .22 |
|    | Interpolation Window                                          | .23 |
|    | Exponential Window                                            | .23 |

| Exponential Windowing of Frequency Domain M#s            |    |
|----------------------------------------------------------|----|
| Decreasing Exponential Reduces Noise & Leakage           |    |
| Increasing Exponential Narrows Resonance Peaks           |    |
| Modal Damping                                            |    |
| Modal Damping Change Following Curve Fitting             |    |
| Transform   Spectra                                      | 25 |
| Digital Fourier Transform (DFT)                          | 25 |
| Auto spectrum (APS)                                      |    |
| Cross spectrum (XPS)                                     | 25 |
| Power Spectral Density (PSD)                             | 25 |
| Energy Spectral Density (ESD)                            | 25 |
| Spectrogram                                              | 25 |
| Spectrum Averaging                                       |    |
| Total Samples Required                                   |    |
| Overlap Processing                                       |    |
| Transform   Seed TRN Chain                               |    |
| Seeding a TRN Chain                                      |    |
| Transform   ODS-FRFs                                     |    |
| What is an ODS-FRF?                                      |    |
| Advantages of ODS-FRFs                                   |    |
| ODS's From a Set of ODS-FRFs                             |    |
| What is Transmissibility?                                |    |
| Transmissibility's Multiplied by Reference Auto Spectrum |    |
| Operating Mode Shapes from ODS-FRFs                      |    |
| Data for Calculating ODS-FRFs                            |    |
| TWFs → ODS-FRFs                                          |    |
| Auto & Cross spectra → ODS-FRFs                          |    |
| Transmissibility's 🗲 ODS-FRFs                            |    |
| Multiple Measurement Sets                                |    |
| Transform   Scale ODS-FRFs                               |    |
| Overlaid Reference Auto Spectra                          |    |
| ODS-FRF Scale Factor                                     |    |
| What is a Multi-Input Multi-Output (MIMO) Model?         |    |
| Frequency Response Function (FRF)                        |    |
| Transmissibility (TRN)                                   |    |
| M# Input Output Properties                               |    |
| M# DOFs and Units                                        |    |

| Transform   H1 FRF                          |    |
|---------------------------------------------|----|
| H1 FRFs Using Auto & Cross Spectra          |    |
| H1 FRFs Using TWFs                          |    |
| Time Domain Windowing                       |    |
| Transform   H2 FRFs                         |    |
| Transform   Outputs                         |    |
| Outputs from FRFs & Inputs                  |    |
| Output DFTs and TWFs                        |    |
| Cross Spectra                               |    |
| Output Auto Spectra                         |    |
| Input TWFs                                  |    |
| FRFs Synthesized from Modal Parameters      |    |
| FRF DOFs and the MIMO Matrix                |    |
| Transform   Inputs                          |    |
| Input DFTs or TWFs                          |    |
| Input Auto spectra From Cross spectra       |    |
| Input Auto spectra from Output Auto spectra |    |
| Transform   Sinusoidal ODS                  |    |
| Animating the Sinusoidal ODS                |    |
| Acoustic Surfaces                           |    |
| Data Block (BLK) Acoustics Menu             |    |
| Acoustics   ABC Weighting                   |    |
| Acoustics   Narrow to Octave Band           |    |
| Acoustics   Calculate   SPL                 |    |
| Time Responses                              |    |
| DFTs and Auto Spectra                       | 41 |
| Acoustics   Calculate   Intensity           |    |
| Time Responses                              |    |
| Cross Spectra                               |    |
| SPL and P-I Index                           |    |
| Acoustics   Calculate   P-I Index           |    |
| Acoustics   Intensity to Power              |    |
| Animating Sound Power & Intensity Together  |    |
| Acoustics   Source Ranking   Chart          |    |
| Values at Cursor Position                   |    |
| Which Magnitudes Are Ranked?                |    |
|                                             |    |

| Source Ranking                                          |    |
|---------------------------------------------------------|----|
| Naming Acoustic Sources                                 | 44 |
| Acoustics   Tone Calibration   Calculate                | 44 |
| Acoustics   Tone Calibration   Apply                    | 45 |
| Acoustics   Save Ln                                     | 45 |
| Shape Table (SHP) Display   M#s Menu                    | 45 |
| Display   M#s   Accel, Vel, Disp                        | 45 |
| Shape Table (SHP) Tools Menu                            | 46 |
| Tools   Integrate                                       | 46 |
| Tools   Differentiate                                   | 46 |
| Tools   Shape Product                                   | 46 |
| Tools   Math   Scale M#s                                | 46 |
| Tools   Math   Add an Offset                            | 47 |
| Tools   Math   Invert M#s                               |    |
| Tools   Math   Square M#s                               | 47 |
| Tools   Math   Square Root of M#s                       | 47 |
| Tools   Math   Add (Subtract, Multiply, Divide) two M#s |    |

## **VES-3600 Advanced Signal Processing**

NOTE: If the **VES-3600 Advanced Signal Processing** option is authorized by your MEscope license, the following commands are enabled in the Data Block (**BLK**) and Shape Table (**SHP**) windows. Execute **Help** | **License Manager** to verify the Options authorized by your MEscope license.

## Additional Data Block (BLK) Commands

- Tools | Integrate
- Tools | Differentiate
- Tools | Remove DC
- Tools | Statistics
- Tools | Histogram
- Tools | Save Statistics
- Tools | Math menu
- Tools | **M**# Matrix menu
- Tools | Data Block Correlation
- Tools | **M**# Pairs Correlation
- Tools | Tachometer Peak Finder
- Tools | Log Decrement
- Tools | M# Envelope
- Transform | Block Size
- Transform | FFT
- Transform | Inverse FFT
- Transform | Window M#s
- Transform | Spectra
- Transform | Seed TRN Chain
- Transform | ODS-FRFs
- Transform | Scale **ODS-FRFs**
- Transform | H1 FRFs
- Transform | H2 FRFs
- Transform | Outputs
- Transform | Inputs
- Transform | Sinusoidal ODS
- Acoustics | A, B, C Weighting
- Acoustics | Narrow to Octave Band
- Acoustics | Calculate Menu
- Acoustics | Intensity to Power
- Acoustics | Acoustic Source Ranking Menu
- Acoustics | Tone Calibration Menu
- Acoustics | Save Ln

#### Additional Shape Table (SHP) Commands

- Display | Shapes | Acc, Vel, Disp
- Tools | Integrate
- Tools | Differentiate
- Tools | Shape Product
- Tools | Math menu

## Additional Data Block (BLK) & Acquisition (ACQ) M#s spreadsheet Columns

- Linear Power
- Input Output
- Peak RMS Pk-Pk
- FFT
- Window, Window Value, Window Correction
- Z-Axis
- Acoustic Weight
- Acoustic Source

## Additional Shape Table (SHP) M#s spreadsheet Columns

- Linear Power
- Input Output
- Peak RMS Pk-Pk
- Z-Axis
- Acoustic Weight
- Acoustic Source

## Data Block (BLK) M#s Spreadsheet

## Linear Power Column

Converts all (or selected) M#s between Linear & Power engineering units (EU & EU^2).

• All **M#s** with **Linear** engineering units (**EU**) are converted to **Power** engineering units (**EU^2**), and the measurement values are re-scaled using the formula,

## Power M# = (Linear M#)<sup>2</sup>

• All **M#s** with **Power** engineering units (**EU^2**) are converted to **Linear** engineering units (**EU**), and the measurement values are re-scaled using the formula,

## Linear $M# = \sqrt{Power M#}$

## Input Output Column

Defines an M# as either an Input, Output, Both or Cross.

• A Cross channel measurement such as an **FRF** is calculated between two DOFs of a **STR**ucture and is designated as **Cross** in the **Input Output** column of the **M#s** spreadsheet

**IMPORTANT:** Input, Output, Cross, & Both designations are used by the **Transform** menu commands.

#### Peak RMS Pk-Pk Column

Scales all (or selected) M#s using the following scale factors.

| Amplitude Scaling Choice | M# Is Multiplied By |
|--------------------------|---------------------|
| Peak                     | 1.0                 |
| Pk-Pk                    | 2.0                 |
| RMS                      | 0.707               |

#### FFT Column

Defines the FFT (or DFT spectrum) of each M# as either One Sided or Two Sided.

- The FFT calculates a **Two-Sided** spectrum, where *half* of a signal is represented by the negative frequency half and *half* by the positive frequency half of the spectrum.
- The frequency spectrum of a *real valued* time signal is symmetric about zero frequency (DC), so only the *positive frequency half* of the spectrum is displayed.
- The *amplitude* & *power* values for a **One-Sided** FFT are the *same* values as its corresponding time domain signal.
- The *amplitude* & *power* values for a **Two-Sided** FFT are only *half* of the values of the original time domain signal.

#### Window Column

Describes the type of time domain window applied to *all* (or *selected*) M#s.

• A Time domain window is applied by executing the Transform | Window M#s command.

#### Window Value Column

Contains the window value corresponding to the Exponential or Force window listed in the Window column.

- The Exponential window value is the amount of damping added by the window (in Hz).
- The **Force** window value is the **number of samples** following the beginning of signal where the Force window transitions to zero.

#### Window Correction Column

Used together with the **Window & Window Value columns** to correct the effects of time domain windowed from calculated spectra.

- For each **M**# containing a *narrow band signal*, choose **Narrow Band** in the **Window Correction** column before applying a time domain window and calculating its spectrum.
- For each **M**# containing a *wide band signal*, choose **Wide Band** in the **Window Correction** column before applying a time domain window and calculating its spectrum.

## Windowing Examples

The figure below contains the spectra of 3 sine wave (*narrow band*) signals, and three random (*wide band*) signals.

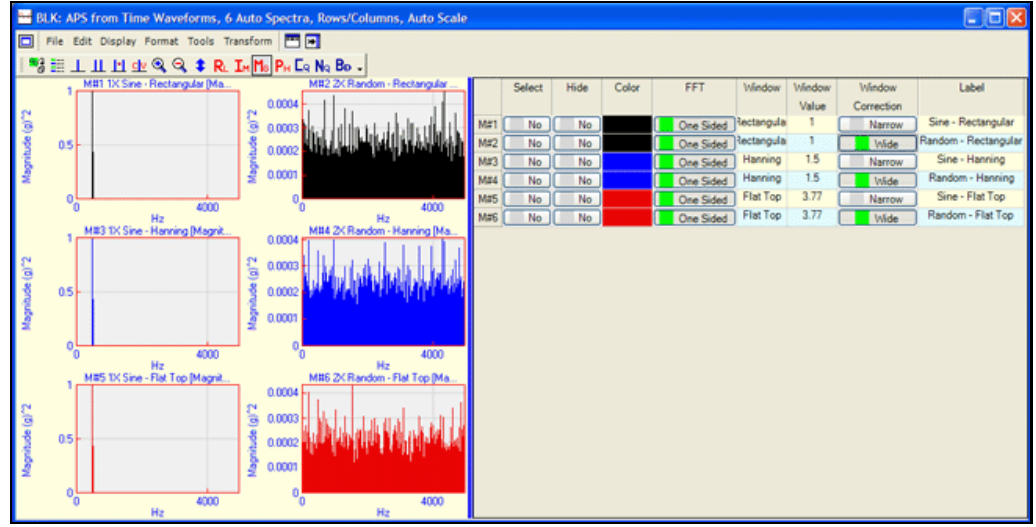

Narrow Band and Wide Band Spectra Amplitude Corrected for Windowing.

- Each **M#** was windowed using **Rectangular**, **Hanning**, and **Flat Top** windows before its Auto spectrum was calculated.
- All the *magnitudes* of the **Sine Wave** spectra (on the *left*) are the same, even though each has been windowed with a different time domain window
- All the *magnitudes* of the **Random** spectra (on the *right*) are *approximately* the same, even though each has been windowed with a different time domain window

The figure below shows the Power of 3 sine wave (*narrow band*) signals, and three random (*wide band*) signals.

- The Power in all the Sine Wave spectra is the same, since they have been Narrow Band corrected
- The Power in all the Random spectra is the same, since they have been Wide Band corrected

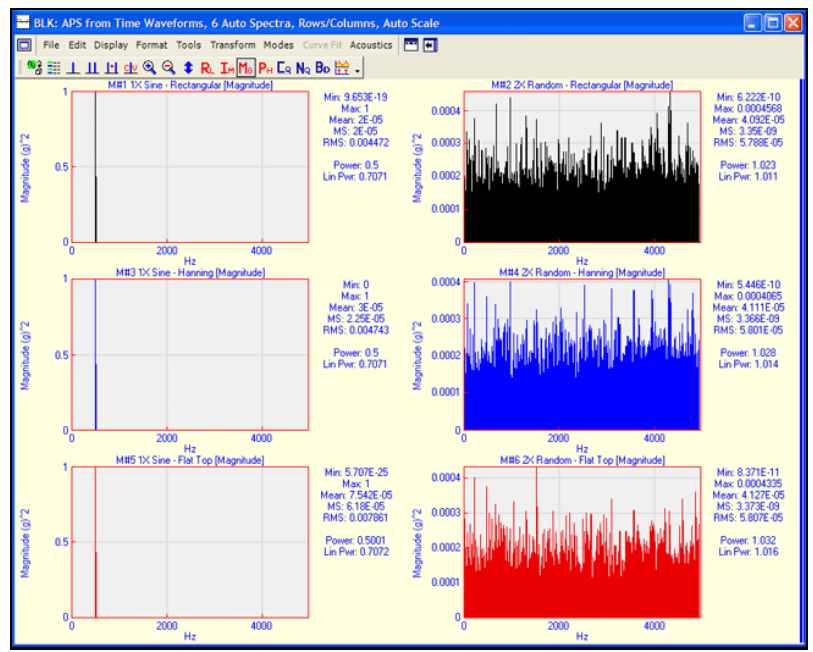

Narrow Band and Wide Band Spectra Power Corrected for Windowing.

## Z-Axis Column

This column is used to enter a Z-Axis text label for *all* (or *selected*) M#s.

• M#s can be *selected* by their Z-Axis label using M#s | Select | Select By so that only the shape data from M#s with the same Z-Axis label is displayed together in animation.

## dB Reference Column

Allows you to enter **dB reference values** that are used when **dB** is chosen for the **Y-Axis Scaling** box.

• For Linear quantities (such as SPL), dB units are defined as

#### Linear dB Units 20 log<sub>10</sub> (magnitude / dB Reference value)

• For Power quantities (such as Sound Power & Intensity), dB units are defined as

## Power dB Units > 10 log<sub>10</sub> (magnitude / dB Reference Value)

#### Acoustic Weight Column

Indicates the type of acoustic weighting (A, B, C) applied to each M#.

#### Acoustic Source Column

Used to enter a text name for each M# belonging to an acoustic source.

## Data Block (BLK) Display Menu

## M#s | Display | Real

Displays either real M# data, or the real part of complex M# data in Octave band and/or dB units.

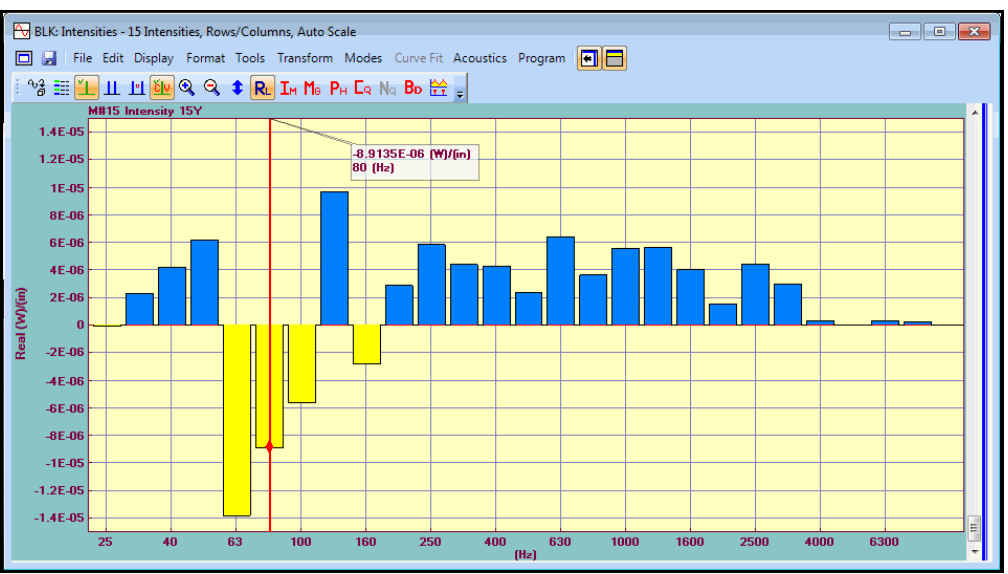

Data Block (BLK) Window Showing Real Part of Octave Data.

## **Octave Band Data**

- Log or dB formats can be chosen for displaying the Real part of Octave band data
- Linear, Log, dB & decades choices are made in the Format | Y-Axis dialog box
- *Right click* in the M# graphics area and execute **Format** | **Y-Axis** from the menu to open the Y-Axis dialog box

## **Real Part in dB Reference Units**

• The Real part is displayed in dB units relative to a reference level if a reference level is entered in the **dB Reference column** in the **M#s** spreadsheet

- For Linear (RMS) data, the Real part is displayed as
  - Real part (dB Reference) = Sign (Real part) [ 20 Log 10 (Abs (Real part) / Linear Reference) ]
- For Power (MS) data, the Real part is displayed as

## Real part (dB Reference) = Sign (Real part) [ 10 Log 10 (Abs (Real part) / Power Reference) ]

## M#s / Display / Magnitude

Displays the magnitude of the measurement data in Octave band and/or dB units.

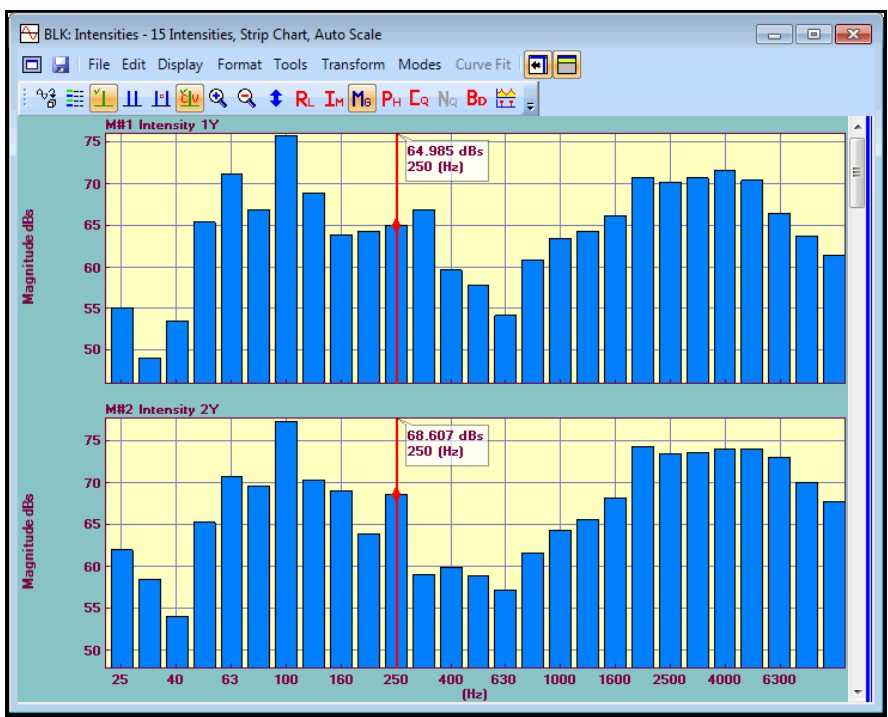

Data Block (BLK) Window Showing Log Magnitude of Octave Data.

## Linear, Log or dB

Magnitudes can be displayed in Linear, Log or dB format.

- When Log or dB is chosen, you can also choose 1 to 14 decades (powers of 10) to display
- Linear, Log, dB & decades choices are made in the Format | Y-Axis dialog box
- *Right click* in the M# graphics area and execute **Format** | **Y-Axis** from the menu to open the **Y-Axis** dialog box

## dB Units for Linear Versus Power Quantities

Magnitudes can be displayed in dB (decibel) units.

• For Linear (RMS) quantities, (such as FRFs, Linear Spectra, etc.) the Magnitude is displayed as,

## Magnitude (dB) = 20 Log 10 (Magnitude)

• For Power (MS) quantities, (such as Auto Power Spectra, PSDs, etc.), the Magnitude is displayed as,

Magnitude (dB) = 10 Log 10 (Magnitude)

#### Magnitude in dB Reference Units

Magnitudes can also be displayed in dB (decibel) units relative to a reference level.

• For Linear (RMS) quantities, (such as SPL) the Magnitude is displayed as,

#### Magnitude (dB Reference) = 20 Log 10 (Magnitude / Linear Reference)

• For Power (MS) quantities, (such as Sound Power & Intensity), the Magnitude is displayed as,

#### Magnitude (dB Reference) = 10 Log 10 (Magnitude / Power Reference)

- To display magnitudes in **dB Reference** units, the **Linear (RMS) Reference** or **Power (MS) Reference** values must be entered in the **dB Reference** column in the **M#s** spreadsheet
- A Linear (RMS) Reference value is required for Linear (RMS) M# data
- A Power (MS) Reference value is required for Power (MS) M# data

#### Data Block (BLK) Tools Menu

#### Tools / Integrate

Performs Integration on *all* (or *selected*) M#s in a Data Block (BLK).

- All integration is done in the frequency domain
- Time domain waveforms are transformed to the frequency domain, integrated, and transformed back to the time domain.
- Frequency domain M#s are integrated by *dividing the spectrum by frequency*,

$$\int x(t)dt \Leftrightarrow \frac{X_i(2\pi f_i)}{j2\pi f_i}$$

 $\mathbf{x}(\mathbf{t}) =$ continuous **TWF** 

 $X_i(2\pi f_i) = linear$  spectrum (DFT) of the signal for the i<sup>th</sup> sample

 $2\pi f_i$  = frequency of the *i*<sup>th</sup> sample (*radians/second*)

 $\mathbf{f}_{i}$  = frequency of the  $\mathbf{i}^{th}$  sample (Hz)

**j** = the imaginary operator

#### Integration Errors Due to DC Offset

If a time domain waveform has any **DC Offset** (or bias) in it, integration of the DC Offset will result in a *ramp function*.

• To *minimize errors* due to any DC Offset, **Tools** | **Remove DC** is *automatically executed* before integration is performed

#### Integration Errors Due to Leakage

The FFT assumes that the signals to be transforming are *periodic*, or *completely contained* within their *sampling window*. The *sampling window* is the range of samples in each M#.

- If a time domain waveform is *non-periodic*, or *not completely contained* within its *sampling window*, *smearing* (called *leakage*) of its spectrum will occur when it is transformed to the frequency domain
- If a frequency spectrum is *non-periodic*, or *not completely contained* within its *sampling window*, leakage (called *wrap around error*) of its **TWF** will occur when it is transformed to the time domain

#### **Removing Lower Frequencies Before Integration**

Integration *amplifies* the *lower frequencies* in a signal

- To reduce the harmful effects of all *non-essential* lower frequencies in a signal, they should be removed from its spectrum *before integrating it*.
  - Execute Transform | FFT to transform time domain waveforms to the frequency domain
  - Set up the **Band cursor** to include all non-essential low frequencies
  - Execute **Transform** | **Window M#s** and apply the **Notch** window to remove the low frequencies (*zero* the **M#** values)
  - Execute Tools | Integrate to integrate the M#s
  - Execute **Transform** | **Inverse FFT** to transform the integrated signals back to the time domain

#### Tools / Differentiate

Performs differentiation on *all* (or *selected*) M#s in a Data Block (BLK).

- All differentiation is done in the frequency domain
- Time domain waveforms are transformed to the frequency domain, differentiated, and transformed back to the time domain
- Frequency domain M#s are differentiated by *multiplying the spectrum by frequency*,

$$\frac{d(x(t))}{dt} \Leftrightarrow j2\pi f_i(X_i(2\pi f_i))$$

**x**(**t**) = continuous **TWF** 

 $X_i(2\pi f_i) = \text{linear spectrum (DFT) of the signal for the } i^{\text{th}}$  sample

 $2\pi f_i$  = frequency of the *i*<sup>th</sup> sample (*radians/second*)

 $\mathbf{f}_{i}$  = frequency of the  $\mathbf{i}^{th}$  sample (Hz)

 $\mathbf{j}$  = the imaginary operator

## Tools / Remove DC

Removes the DC offset (or bias) from *all* (or *selected*) M#s in a Data Block (BLK).

- The following steps are carried out on time domain waveforms,
- Execute Transform | FFT to transform all M#s to the frequency domain
- Zero the DC component (at frequency = 0) of the spectrum
- Execute **Transform** | **Inverse FFT** to transform all **M#s** back to the time domain

#### Tools | Histogram

Calculates a Histogram (or **Normal Distribution**), and its **Cumulative Distribution** of the Y-Axis values in a Data Block (**BLK**).

- A Histogram is a count of the number of Y-axis values that lie between two values, referred to as a "bin"
- The Y-Axis of the Histogram is displayed as a **percentage** of the total number of values in all bins
- The X-Axis of the Histogram is the limits of the Y-Axis values in the Data Block (**BLK**) divided by the number of bins
  - If the **Band** cursor is displayed, the Histogram of the data in the band is calculated
  - If the data display is **Zoomed**, the Histogram of the Zoomed data is calculated

- If the **Real** part, **Imaginary** part, or **Phase** of complex data is displayed, the Histogram of that data is calculated.
- Otherwise, the Histogram of the Magnitude is calculated

The figure below shows a sine wave M# with 10000 samples followed by its Histogram using 20 bins.

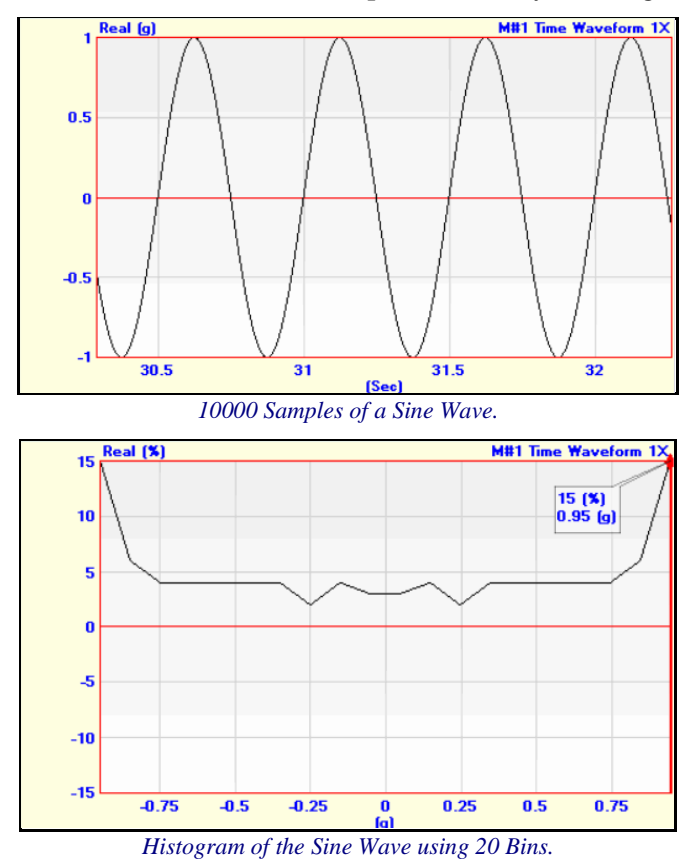

The figure below shows the **Cumulative Distribution** of the **sine wave M# with 10000 samples** using a Histogram with 20 bins.

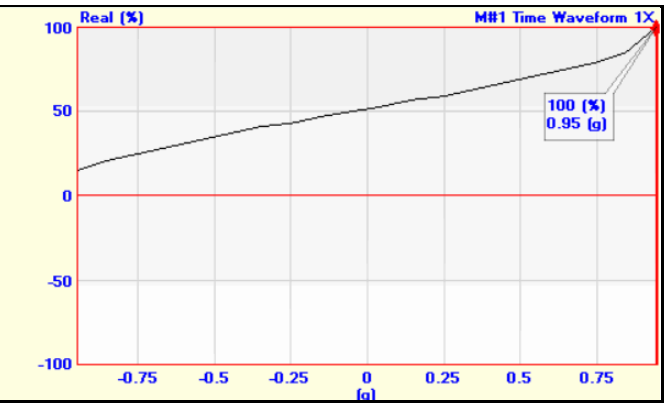

Cumulative Distribution of the Sine Wave using 20 Bins.

## **Tools / Save Statistics**

Saves the statistics of each measurement (M#) in a Data Block (BLK) into a Shape Table (SHP).

- Each statistic is saved as a different shape
- Each shape **M**# is the statistics value for the *corresponding M*# in the Data Block (**BLK**)
- If the **Band** cursor is displayed, the statistics only for data in the band are saved
- If the data display is **Zoomed**, the statistics only for the displayed data are saved
- If the **Real** part, **Imaginary** part, or **Phase** of complex data is displayed, the statistics for that data are saved
  - Otherwise, the statistics of the Magnitude are saved

| E               |         |         |           |         | SHP:    | Shape Ta | ble 1   |         |         |          |          | -         |          |
|-----------------|---------|---------|-----------|---------|---------|----------|---------|---------|---------|----------|----------|-----------|----------|
| Select<br>Shape | Labe    |         |           |         |         |          |         |         |         |          |          |           |          |
| 1               | Min     |         |           |         |         |          |         |         |         |          |          |           |          |
| 2               | Max     |         |           |         |         |          |         |         |         |          |          |           |          |
| 3               | Mean    |         |           |         |         |          |         |         |         |          |          |           |          |
| 4               | MS      |         |           |         |         |          |         |         |         |          |          |           |          |
| 5               | RMS     |         |           |         |         |          |         |         |         |          |          |           |          |
| 6               | Var     |         |           |         |         |          |         |         |         |          |          |           |          |
| 7               | Std De  | N       |           |         |         |          |         |         |         |          |          |           |          |
| 8               | Abs De  | ev .    |           |         |         |          |         |         |         |          |          |           |          |
| 9               | Powe    | r       |           |         |         |          |         |         |         |          |          |           |          |
| 10              | Lin Pv  | rr      |           |         |         |          |         |         |         |          |          |           |          |
| 11              | Crest   |         |           |         |         |          |         |         |         |          |          |           |          |
| 12              | Skev    |         |           |         |         |          |         |         |         |          |          |           |          |
| 13              | Kurt    |         |           |         |         |          |         |         |         |          |          |           |          |
| Select          | Shape 1 | Shape 2 | Shape 3   | Shape 4 | Shape 5 | Shape 6  | Shape 7 | Shape 8 | Shape 9 | Shape 10 | Shape 11 | Shape 12  | Shape 13 |
| DOF             | Real    | Real    | Real      | Real    | Real    | Real     | Real    | Real    | Real    | Real     | Real     | Real      | Real     |
| M#1             | -1      | 1       | -0.001992 | 0.5     | 0.70711 | 0.50099  | 0.70781 | 0.50099 | 0.5     | 0.70711  | 1.4142   | 0.0028087 | -1.0079  |

Data Block (BLK) Statistics Saved in a Shape Table (SHP).

## Tools / Math / Scale M#s

Multiplies *all* (or *selected*) **M#s** by a *magnitude* and *adds phase* to them.

• When executed, the following dialog box opens

| Tools   Math   Scale M#s                                                 |  |  |  |
|--------------------------------------------------------------------------|--|--|--|
| Scale Magnitude and add Phase to all (or selected) $\ensuremath{M\#s}$ . |  |  |  |
| Scale the Magnitude by: 1<br>Add Phase: 0 (deg.)                         |  |  |  |
| OK Use Shape Table Cancel                                                |  |  |  |

- The Use Shape Table button scales each M# with a *different scale factor* from a Shape Table (SHP).
- The *magnitude & phase* of each **M**# of the *first shape* in the Shape Table (**SHP**) is used to scale each *matching* **M**# in the Data Block (**BLK**)

#### Tools | Math | Add an Offset

Adds a complex (real & imaginary) offset to all (or selected) M#s.

| Tools   Math   Add an Offset            |
|-----------------------------------------|
| Adds an offset to all (or selected) M#s |
| Real Part Offset: 0                     |
| Imaginary Part Offset: 0                |
| OK Use Shape Table Cancel               |

- The Use Shape Table button adds a *different offset* from a Shape Table (SHP) to *each* M#.
- The *complex* value for each **M**# of the *first shape* in the Shape Table (**SHP**) is used to offset each *matching* **M**# in the Data Block (**BLK**).

#### Tools | Math | Add Random Noise

Adds random noise to each M#.

• The amount of random noise is a percentage of the *maximum magnitude* of each M#.

#### Tools | Math | Conjugate M#s

Replaces each complex measurement value with its complex conjugate

• The Real part remains the same and the Imaginary part is *multiplied* by "-1".

#### Tools | Math | Invert M#s

Replaces each M# with its inverse.

#### Tools / Math / Square M#s

Replaces each M# with its value squared.

#### Tools | Math | Square Root of M#s

Replaces each M# with the *square root of its value*.

#### Tools / Math / Smooth M#s

Performs multi-point smoothing of each measurement in a Data Block (BLK).

- Replaces each measurement sample with the *average value* of N samples of data surrounding that sample
- For example, for N = 3,
  - M# (sample) = {M# (sample) + M# (sample-1) + M# (sample +1) } / 3

#### Tools / Math / Re-Sample M#s

Changes the number of samples in a Data Block (**BLK**) without changing the X-Axis span by *re-sampling the* **M#s**.

Tools | Math | Sum M#s

Sums *all* (or *selected*) M# values at each sample and stores the result into a single M#.

Tools | Math | Average M#s

Divides the *sum* of *all* (or *selected*) M# values at each sample by the number of M#s and stores the result into a single M#.

#### Tools | Math | Add (Subtract, Multiply, Divide) a selected M#

Performs the indicated operation between the **M#s** in a Data Block (**BLK**) and a *selected* **M#** in the same or a different Data Block (**BLK**).

• If two Data Block (**BLK**)s have the *same number* of **M#s**, you can choose to perform the operation *between* **M# pairs** in the two Data Block (**BLK**)s

#### Tools | M# Matrix | Add (or Subtract) M# Matrix Data Blocks

Adds a M# Matrix Data Block (BLK) to the *host* M# Matrix Data Block (BLK) or subtracts a M# Matrix Data Block (BLK) from the *host* M# Matrix Data Block (BLK). The *host* Data Block (BLK) is the one from which this command is executed

- A M# Matrix Data Block (BLK) is defined by the Roving & Reference DOFs of its M#s
- The **Roving DOF** designates the *row position* of the **M**# in the **M**# Matrix. The **Reference DOF** designates the *column position* of the **M**# in the **M**# Matrix

#### Tools | M# Matrix | Multiply M# Matrix Data Blocks

Multiplies the *host* **M# Matrix** Data Block (**BLK**) by another **M# Matrix** Data Block (**BLK**). The *host* Data Block (**BLK**) is the one from which this command is executed.

- A M# Matrix Data Block (BLK) is defined by the Roving & Reference DOFs of its M#s.
- The **Roving DOF** designates the *row* position of the **M**# in the **M**# **Matrix**, The **Reference DOF** designates the *column* position of the **M**# in the **M**# **Matrix**

#### Tools | M# Matrix | M# Matrix Inverse

Calculates the inverse of the *host* M# Matrix Data Block (BLK). The *host* Data Block (BLK) is the one from which this command is executed

- A M# Matrix Data Block (BLK) is defined by the Roving & Reference DOFs of its M#s
- The **Roving DOF** designates the *row* position of the **M**# in the **M**# **Matrix**. The **Reference DOF** designates the *column* position of the **M**# in the **M**# **Matrix**

#### Tools / Data Block Correlation

Calculates two measures (MAC & SDI) for comparing M#s in two different Data Blocks. MAC & SDI are calculated between the M# values at each sample in one Data Block (BLK) with the M# values at the same sample in a second Data Block (BLK). The results are saved as *two* M#s in a new Data Block (BLK).

MAC is a measure of the *co-linearity* of two shapes. Two shapes are co-linear if they *"lie on the same Straight line"*.

- MAC has values *between* 0 & 1
- MAC = 1 → the M#s in one Data Block (BLK) are co-linear with the M#s at the same sample in the other Data Block (BLK)
- MAC *less than* 1 → the M#s in one Data Block (BLK) are different from the M#s at the same sample in the other Data Block (BLK)

SDI is a measure of the *difference* between two shapes.

- SDI has values between 0 & 1
- SDI = 1 → the M#s in one Data Block (BLK) are *the same as* the M#s at the *same sample* in the other Data Block (BLK)
- SDI *less than* 1 → the M#s in one Data Block (BLK) are *different from* the M#s at the *same sample* in the other Data Block (BLK)

#### Tools / M# Pairs Correlation

Calculates two measures (MAC & SDI) between M#s with matching DOFs in two Data Blocks. The results are saved as *two shapes* in a Shape Table (SHP). MAC is a measure of the *co-linearity* of two M#s. Two M#s are co-linear if their values "*lie on the same Straight line*"

- MAC has values *between* 0 & 1
- MAC = 1 → the values of an M# in one Data Block (BLK) are *co-linear* with the values of the M# *with matching DOF* in another Data Block (BLK)
- MAC *less than* 1 → the values of an M# in one Data Block (BLK) are *different from* the values of the M# *with matching DOF* in another Data Block (BLK)

SDI is a measure of the *difference* between two M#s.

- SDI has values between 0 & 1
- SDI = 1 → values of an M# in one Data Block (BLK) are *the same as* the values of the M# *with matching DOF* in another Data Block (BLK)
- SDI *less than* 1 → values of an M# in one Data Block (BLK) are *different from* the values of the M# *with matching DOF* in another Data Block (BLK)

#### Displaying MAC & SDI Magnitude Ranking Bars

A good way to examine the MAC & SDI values that were saved in a Shape Table (SHP) is to use the **Display** | Magnitude Ranking command in the Shape Table (SHP).

- Execute **Display** | **Magnitude Ranking**
- Select Shape #1 to display MAC magnitudes as shown below
- Select Shape #2 to display SDI magnitudes as shown below

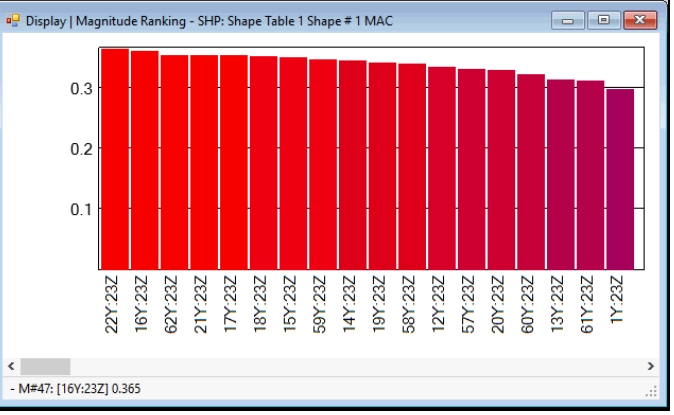

#### MAC Magnitude Ranking.

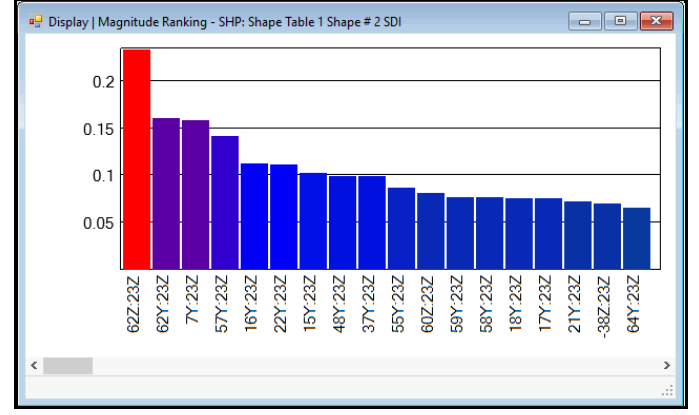

SDI Magnitude Ranking.

## **Tools / Tachometer Peak Finder**

Returns the X-Axis value of a peak when the Y-Axis value exceeds a threshold level in the *first (or selected)* M#.

## Parameters

- X-Axis
  - Percentage (1 to 100 of the **Block Size**)
  - Sample (1 to the **Block Size**)
  - X-Axis Units (Hz, RPM, CPM, Sec, milli-sec, micro-sec)
- Start of X-axis search range
- End of X-axis search range
- Minimum peak value (in Y-axis units)
- Threshold (percentage of peak value in the search range)
- Script variable name

## Tools / Log Decrement

Calculates the *damping decay constant* for each TWF using the Logarithmic Decrement method.

- The Logarithmic Decrement method is used to calculate the damping decay constant
- A straight line is curve fit to the Log Magnitude of each TWF, and its slope is damping decay constant
  - The *damping decay constant* is the coefficient of the exponential decay envelope on a *decaying sinusoidal response*
  - For a single resonance, the *damping decay constant* is the same as the *modal damping in Hz* obtained from curve fitting the **TWF**

## Tools / Save Cursor at Samples

Saves the cursor values (Line, Peak, or Band cursor) for *all* (or *selected*) M#s of a frequency domain Data Block into a new Data Block and applies the Inverse FFT to the data.

• This command provides *band-limited TWFs* in the new Data Block

## Tools / M# Envelope

Peak-hold averages all (or selected) M#s in a Data Block (**BLK**), displays the Envelope and adds it to the end of the M#s spreadsheet.

• Peal-hold averaging saves the peak magnitude value at each sample of all (or selected) M#s

## Data Block (BLK) Transform Menu

#### Transform | Block Size

Changes the Block Size of a Data Block (**BLK**) file. When executed, the **File** | **Data Block** (**BLK**) **Properties** dialog box is opened, where the Block Size can be edited.

- Block Size is the number of samples (time or frequency) in all the M#s of a Data Block (BLK)
- *All* M#s in a Data Block (BLK) must have the *same* Block Size in order to support ODS display and animation from a Data Block (BLK)

#### **Increasing the Block Size**

When the Block Size is *increased*, more samples (with *zero Y-axis* values) are added to the end (**right side**) of each **M#**.

#### **Decreasing the Block Size**

When the Block Size is *decreased*, samples are deleted from the end (right side) of each M#.

#### Transform / FFT

Applies the Fast Fourier Transform (**FFT**) algorithm to transform *each* time domain **M**# in a Data Block (**BLK**) into its **frequency spectrum (DFT**).

- The FFT is a *loss-less* (also called *one-to-one & onto*) transformation from one domain (time or frequency) to the other
- An original TWF can *always be recovered* by applying the *Inverse FFT* to its DFT

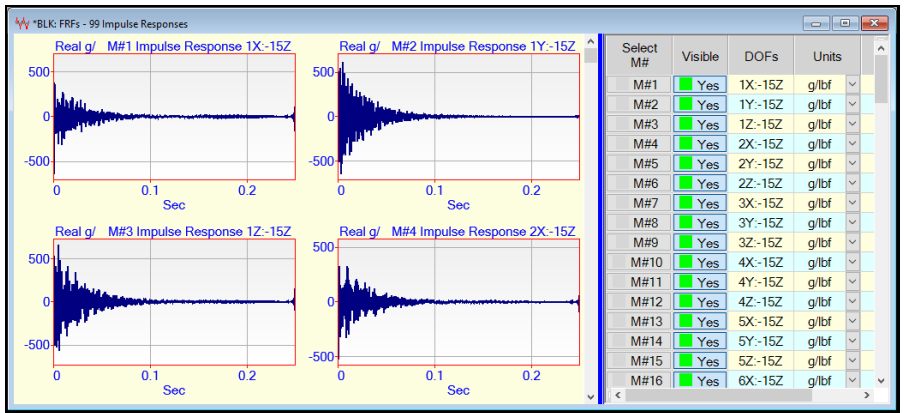

Data Block (BLK) Before FFT.

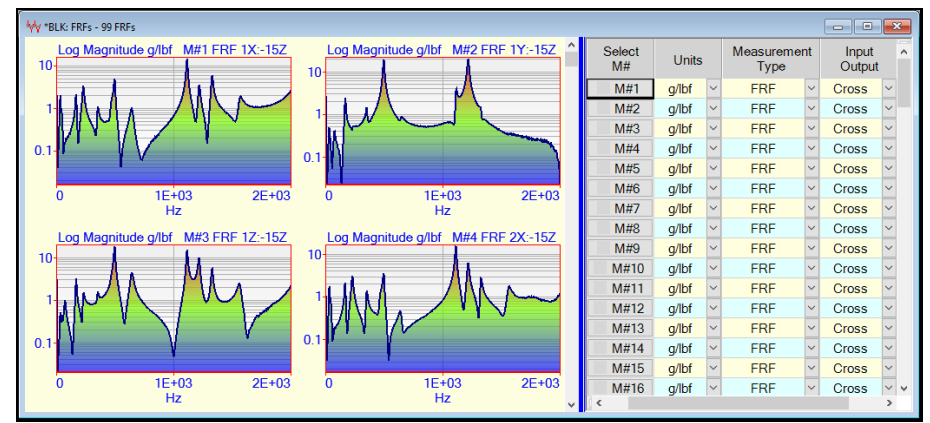

Data Block (**BLK**) After FFT.

## **Prime Number FFT**

MEscope uses a *prime number* **FFT**, which *does not require* that the **Block Size** (number of samples) be *equal to a power of 2*.

## **One-Sided Versus Two-Sided FFT**

All the energy in a time domain signal is spread of *all* frequencies, including both *positive* & *negative* frequencies in its DFT.

- The FFT always calculates a **Two-Sided FFT**, where *half* of a signal is represented by *positive* frequencies, and *half* by *negative* frequencies in its spectrum
- A One-Sided FFT yields spectrum values *that are twice* the values of a Two-Sided FFT
- The frequency spectrum of a *real* valued **TWF** is *symmetric* about zero frequency (**DC**), so only the *positive frequency* half of the spectrum is displayed
- The *amplitude & power* values of a **DFT** calculated with a **Two-Sided FFT** *are half* of the values of the its corresponding **TWF**
- The *amplitude* & *power* values of a **DFT** calculated with a **One-Sided** FFT *are the same* values as its corresponding **TWF**

#### Transform / Inverse FFT

Applies the Inverse Fast Fourier Transform (IFFT) to *each* frequency domain M# in a Data Block (BLK) yielding its corresponding TWF.

- The FFT is a *loss-less* (also called *one-to-one & onto*) transformation from one domain (time or frequency) to the other
- An original **TWF** can *always be recovered* by applying the **Inverse FFT** to its **DFT**

#### Transform | Window M#s

Multiplies *all* (or *selected*) M#s by one of several windowing functions.

• When executed, the following window is opened,

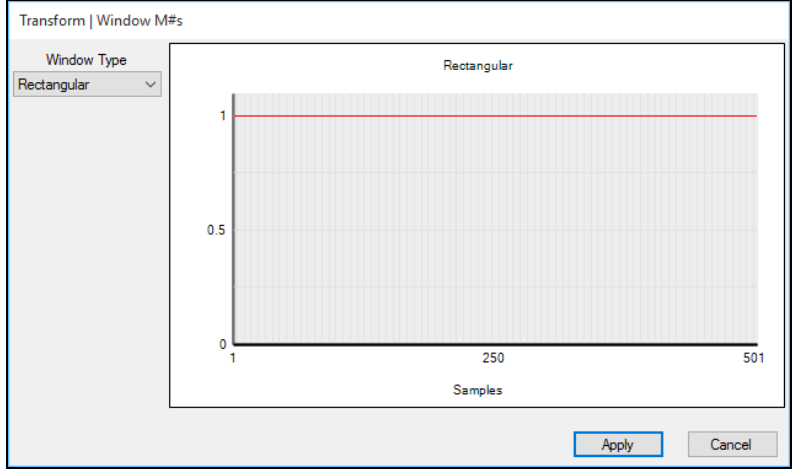

Window M#s Dialog Box Showing the Rectangular Window.

## **Notch Window**

The Notch window is useful for *removing (zeroing) unwanted* samples of data. It uses a Cosine function to transition the data *smoothly to zero inside* the cursor band. The Notch window is defined as follows,

- Outside the cursor band, Notch  $\rightarrow$  1.0
- From 0% to 5% inside the cursor band, Notch  $\Rightarrow$  Cos(0) =1.0 to Cos(90) = 0.0
- From 5% to 95% inside the cursor band Notch → 0.0
- From 95% to 100% inside the cursor band Notch  $\rightarrow$  Cos(90) = 0.0 to Cos(0) = 1.0

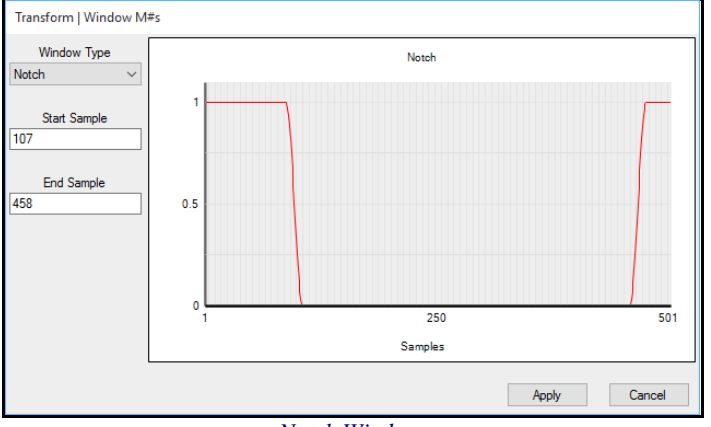

Notch Window.

To apply a Notch window,

- Select the M#s to be windowed
- Display the **Band** cursor and position the band to enclose the data to be notched (or zeroed)
- Execute Transform | Window M#s, select the Notch window, and press Apply

## **Band Pass Window**

The **Band Pass** window is useful for preserving certain samples of data and setting the rest to zero. It uses a Cosine function to transition the data *smoothly to zero outside the cursor band*. The **Band Pass** window is defined as follows,

- Inside the cursor band, Band Pass → 1.0
- For 5% of the cursor band prior to the lower edge, Band Pass → Cos (90) = 0.0 to Cos (0) = 1.0
- For 5% of the cursor band following the upper edge, Band Pass  $\rightarrow$  Cos (0) = 1.0 to Cos (90) = 0.0
- Otherwise, Band Pass → 0.0

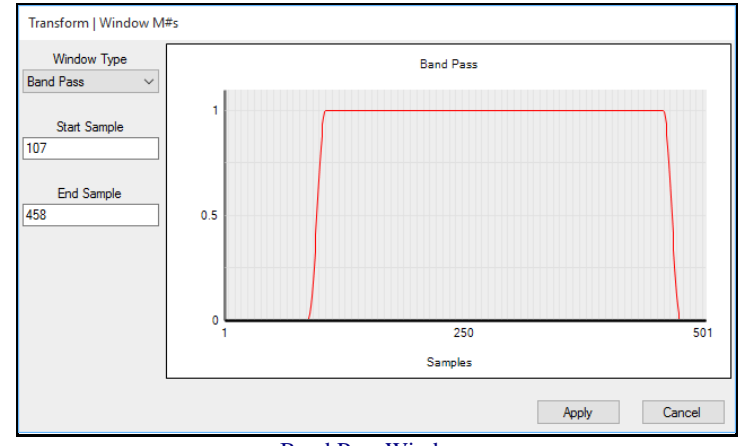

Band Pass Window.

To apply the Band Pass window,

- *Select* the **M#s** to be windowed
- Display the **Band** cursor, and position the band to enclose the data to be preserved
- Execute Transform | Window M#s, select the Band Pass window, and press Apply

## **Interpolation Window**

This window is used for replacing *unwanted data* with *interpolated data* in a band of samples. Data in the cursor Band is replaced with a *Straight Line of data* between the values at the ends of the band

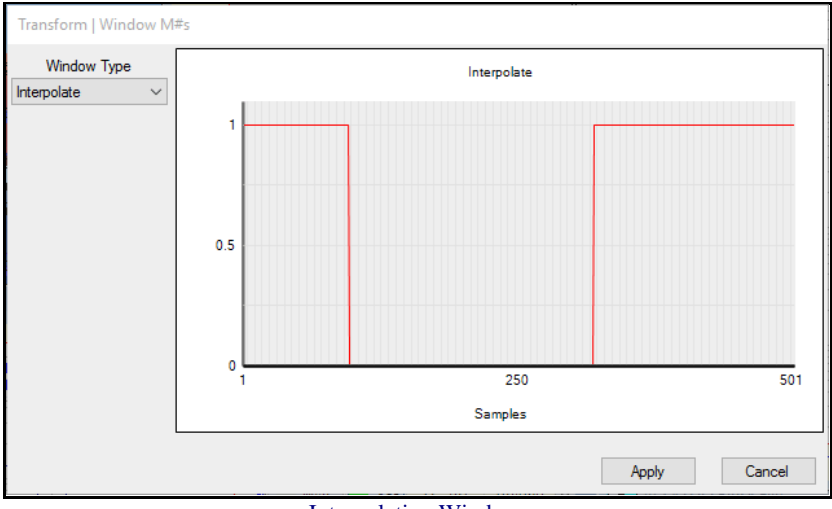

Interpolation Window.

#### **Exponential Window**

This window multiplies *each* **TWF M**# by a *decreasing* (or *increasing*) exponential curve.

- The **beginning value** of the exponential window is "1"
- Ending value greater than "0" & less than "1"  $\rightarrow$  decreasing exponential window is applied
- Ending value greater than "1"  $\rightarrow$  increasing exponential window is applied

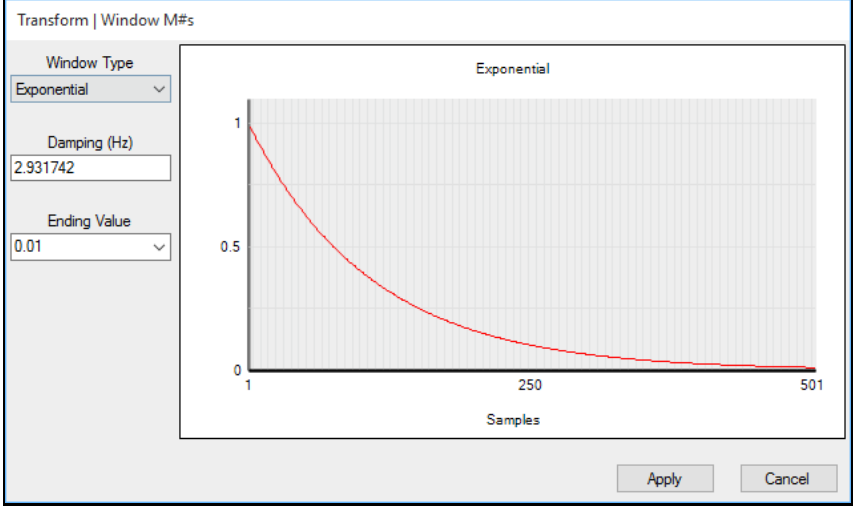

Exponential Window.

#### **Exponential Windowing of Frequency Domain M#s**

When the exponential window is applied to frequency domain M#s, the following steps are carried out

- All (or selected) M#s are transformed to the time domain using the Inverse FFT
- The **Exponential** window is applied
- The **M#s** are transformed back to the frequency domain using the FFT

#### **Decreasing Exponential Reduces Noise & Leakage**

A *deceasing* exponential *modifies each TWF* in several ways.

- Noise is suppressed in each TWF
- A windowed waveform is *more completely contained* within its sampling window, so its spectrum *has less leakage*
- The damping of all modes is *artificially increased* by a known amount of damping
- All resonance peaks become wider, meaning that tightly-coupled modes are less widely-separated

#### **Increasing Exponential Narrows Resonance Peaks**

An increasing exponential modifies each TWF in several ways.

- Noise is amplified in each TWF
- The waveform is *less completely contained* within its sampling window, so its **Digital Fourier Transform** *has more leakage*
- The damping of all modes is *artificially decreased* by a known amount of damping
- All resonance peaks become narrower, meaning that tightly-coupled modes are more widely-separated

#### **Modal Damping**

Applying an exponential window to **M#s** that contain resonant vibration *adds or subtracts a known amount of damping* to each of the modes represented in the data.

Following curve fitting, the exponential window damping is *added to or subtracted from the damping* of each mode shape when it is are saved into a Shape Table (SHP)

- A *decreasing* exponential window *adds damping* to each mode, which is *subtracted* from their modal damping when mode shapes are saved into a Shape Table (SHP)
- An *increasing* exponential window *subtracts damping* from each mode, which is *added* to their modal damping when mode shapes are saved into a Shape Table (SHP)

The amount of modal damping added by the Exponential window is cumulative

• If the Exponential window is *applied several times* to the same data, the amount of damping is the *sum of the damping amounts* added with each application of the window

The *damping* added by an Exponential window to the modes is listed in the **Transform** | **Window M#s** dialog box, and in the **Window Value** column of the **M#s** spreadsheet

#### **Modal Damping Change Following Curve Fitting**

The damping of each mode is either *decreased or increased* when one of the following commands is executed,

- Save Shapes button on the Residues Save Shapes tab
- Curve Fit | Shapes | Save Shapes

## Transform / Spectra

Calculates **Fourier spectra**, **Auto & Cross spectra**, **PSDs** or **ESDs** from **TWF**s or frequency spectra. When this command is executed, the dialog box below is opened

| Transform   Spectra |                           |
|---------------------|---------------------------|
| Measurement Type    | Spectrum Averaging        |
| Auto spectrum V     | Spectrum Block Size 801 🚖 |
| Spectrum Averaging  | Number Of Averages        |
| Linear              | Percent Overlap 0 %       |
|                     | Time Domain Window        |
|                     | Rectangular V             |
| Calculate           | Cancel                    |

#### **Digital Fourier Transform (DFT)**

A Digital Fourier Transform is also called the DFT of a TWF.

• The FFT calculates the Digital Fourier Transform (DFT) of each M# in a Data Block (BLK)

#### Auto spectrum (APS)

Each Auto spectrum is calculated by multiplying the DFT of a TWF by the *complex conjugate* of its DFT.

• The Auto spectrum is **Real valued** (magnitude only)

#### **Cross spectrum (XPS)**

Each Cross-spectrum is calculated by multiplying the **DFT** of a **TWF** labeled as an **Output** by the *complex conjugate* of the **DFT** of a **TWF** labeled as an **Input**.

- Each Input & Output is designated in the **Input Output** column of the **M#s** spreadsheet in a Data Block (**BLK**) window.
- The Cross spectrum is complex valued with magnitude & phase

#### **Power Spectral Density (PSD)**

A **PSD** is an Auto spectrum that has been *"normalized"* by dividing it by the frequency resolution of the Auto spectrum.

• If the units of an Auto spectrum are g^2, the units of its corresponding PSD are g^2 / Hz

#### **Energy Spectral Density (ESD)**

An ESD is a PSD *multiplied by the time length* (T) of the TWF used to create the PSD. An ESD is used to characterize transient signals.

- Units of a PSD  $\rightarrow$  g<sup>2</sup> / Hz
- Units of its ESD  $\rightarrow$  (g<sup>2</sup> sec) / Hz

#### Spectrogram

A Spectrogram is a series of spectra that are calculated from *short time portions* of a TWF.

• If Number of Spectrum Averages =  $10 \rightarrow$  the Spectrogram contains 10 individual spectrum estimates

#### Spectrum Averaging

Spectrum averaging is done to remove extraneous noise from vibration signals. Spectrum averaging can be used to calculate Auto & Cross spectra as well as **ODS-FRFs** and **FRFs**, (which are both calculated from Auto & Cross spectra). A spectrum averaging loop is depicted in the diagram below

- An average Auto spectrum is calculated by averaging together multiple Auto spectrum estimates
- An average Cross spectrum is calculated by averaging together multiple Cross spectrum estimates
- ODS-FRFs & FRFs are calculated from averaged Auto & Cross spectra.

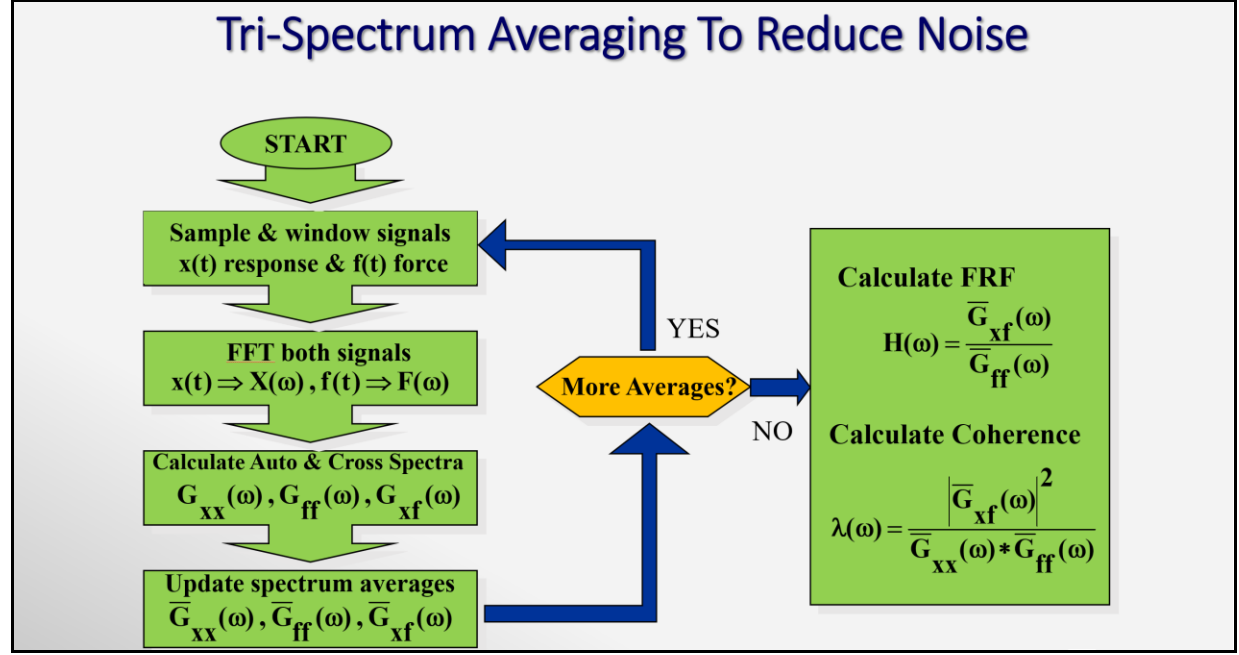

Block Diagram of a Spectrum Averaging Loop.

#### **Total Samples Required**

The total number of samples required for spectrum averaging is,

#### Total Samples Required = [2 x Spectrum Block Size x Number of Averages]

#### **Overlap Processing**

If the **Total Samples Required** exceeds the time domain Block Size, Overlap Processing will be used during spectrum averaging

• During Overlap Processing, each sampling window of **TWF**s used to calculate a spectrum estimate overlaps with the sampling window used to calculate the previous spectrum estimate

| Measurement Type                | Spectrum Averaging          |                                                              |
|---------------------------------|-----------------------------|--------------------------------------------------------------|
| Auto spectrum                   | ✓ Spectrum Block Size 801 🜩 |                                                              |
| Spectrum Averaging              | Number Of Averages 1 🔹      | When the Number of Averages is increased the Percent Overlap |
| Inear                           | Percent Overlap 0 %         | will increase                                                |
| O Peak Hold                     | Time Domain Window          |                                                              |
| <ul> <li>Spectrogram</li> </ul> | Rectangular V               |                                                              |

## Transform / Seed TRN Chain

Seeds a **Transmissibility** (**TRN**) chain with a single measurement (Auto spectrum, Cross spectrum, **FRF**) to yield a set of *single reference* **ODS-FRFs**, **Cross spectra**, or **FRFs**.

• A **Transmissibility** is defined as the **DFT** of a vibration response divided by the **DFT** of another vibration response (acceleration, velocity, or displacement)

A **TRN Chain** is a series of Transmissibility's chained together by their DOFs, the **Roving DOF** of one Transmissibility matching the **Reference DOF** on another

• For example, the following is a TRN Chain; TRN (1Z:2Z), TRN (2Z:3Z), TRN (3Z:4Z), TRN (4Z:5Z),...

A TRN Chain has several advantages,

- Only Structural responses are required to form a TRN Chain
- Data can be acquired with two sensors attached close to each other throughout the test
- *Either or both* sensors can be moved between acquisitions
- A **TRN Chain** can be formed from data acquired from an *operating machine* or from any structure where the *excitation forces are not measured*
- A TRN Chain accounts for changes in excitation force levels during data acquisition
- Before executing this command, the M# used to seed a TRN Chain must be stored in the same Data Block (BLK) as the TRN Chain

#### Seeding a TRN Chain

Seeding a TRN Chain will give several different single reference functions

- Seeding (multiplying) a **TRN** Chain by an Auto spectrum → a set of single reference ODS-FRFs
- Seeding (multiplying) a **TRN** Chain by a Cross spectrum → a set of *single reference* Cross spectra
- Seeding (multiplying) a **TRN** Chain by an **FRF**  $\rightarrow$  a set of *single reference* **FRFs**

#### Transform / ODS-FRFs

Calculates a set of ODS-FRFs from operational (or output-only) data.

#### What is an ODS-FRF?

An **ODS-FRF** has a magnitude equal to the Auto spectrum of a Roving response and the phase between the Roving response and a (**fixed**) **Reference** response. An **ODS-FRF** is a *complex valued frequency domain function* that is like an **FRF**.

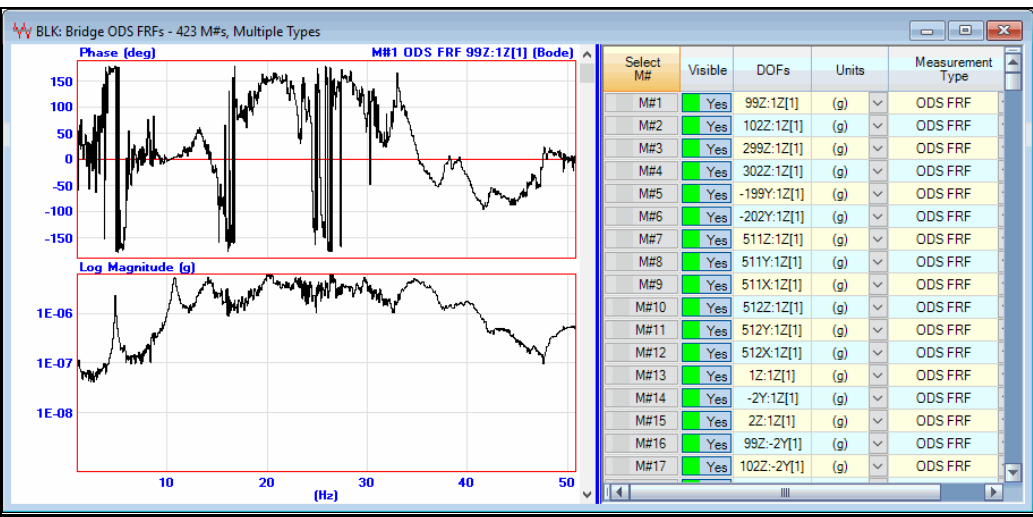

Typical ODS-FRF.

## **Advantages of ODS-FRFs**

The **ODS-FRF** provides the true response (in displacement, velocity, or acceleration units) at each DOF of a machine or structure, together with its phase relative to a Reference response.

- An **ODS-FRF** contains a peak at each resonant frequency
- ODS's can be displayed in animation from set of ODS-FRFs
- OMA mode shapes can be extracted by curve fitting a set of ODS-FRFs

#### **ODS's From a Set of ODS-FRFs**

If shape data from the cursor position in two or more **ODS-FRFs** is displayed in animation on a model of the test article, the resulting **ODS** *is the true overall response* of the structure at each DOF, with the *correct phase* relative to all other DOFs.

#### What is Transmissibility?

Transmissibility is the **DFT** of a Roving response divided by the **DFT** of a Reference response. Transmissibility is calculated in the same way as an **FRF**, but a *(fixed) Reference* response is used instead of the unmeasured excitation force(s)

- Advantage of Transmissibility: If the excitation force varies between Measurement Sets, the transmissibility *is not affected* 
  - For a linear dynamic system, any change in both the Roving & Reference responses is *"canceled out"* in a Transmissibility
- **Difficulty with Transmissibility:** A Transmissibility has a "*flat spot*" *instead of a peak* in the vicinity of each resonant frequency, as shown below

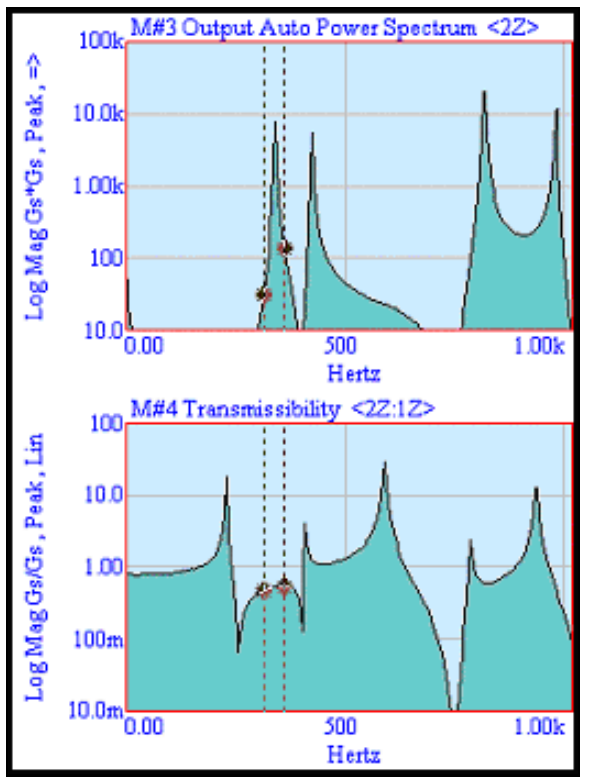

Roving Auto Spectrum & Transmissibility.

## Transmissibility's Multiplied by Reference Auto Spectrum

When a set of Transmissibility's is multiplied by a *single Reference Auto spectrum*, the result is a set of **ODS-FRFs**.

#### (Transmissibility's x Reference Auto Spectrum) -> ODS-FRFs

#### **Operating Mode Shapes from ODS-FRFs**

At or near a resonant frequency, the ODS obtained from a set of ODS-FRFs is often dominated by the mode shape of that resonance.

• A windowed set of **ODS-FRFs** can be curve fit using a **FRF-based curve fitting method** to obtain an **OMA mode shape** for each resonance

#### **Data for Calculating ODS-FRFs**

Before executing this command, all the data necessary for calculating **ODS-FRFs** much be **contained in one Data Block.** 

The Transform | ODS-FRFs command can calculate ODS-FRFs from three different kinds of data.

- 1. **TWFs**  $\rightarrow$  Multiple Roving responses and a Reference response.
- 2. Auto & Cross Spectra → Roving response Auto spectra and Cross spectra between each Roving response and a Reference response.
- 3. TRNs & Reference Auto Spectrum → Transmissibility's between each Roving response and a Reference response and the Reference Auto spectrum.

## TWFs -> ODS-FRFs

Each **TWF M#** must contain the **DOF** (point & direction) from which it was acquired including its [measurement set]

- Roving responses must be defined as **Outputs** in the **Input Output** column of the **M#s** spreadsheet
- Reference responses must be defined as **Inputs** in the **Input Output** column of the **M#s** spreadsheet

#### Auto & Cross spectra → ODS-FRFs

Each Auto spectrum DOF must match the Roving DOF of a Cross spectrum

- Auto spectra must be defined as **Outputs** in the **Input Output** column of the **M#s** spreadsheet
- Cross spectra must be defined as Cross in the Input Output column of the M#s spreadsheet

## Transmissibility's > ODS-FRFs

- Transmissibility's must be defined as Cross in the Input Output column of the M#s spreadsheet
- The Reference Auto spectrum must be defined as an **Input** in the **Input Output** column of the **M#s** spreadsheet

#### **Multiple Measurement Sets**

If the **M# DOFs** contain [**Measurement Set**] numbers, each Measurement Set is processed independently of the other Measurement Sets.

#### Transform | Scale ODS-FRFs

Re-scales ODS-FRFs to correct for changes in the response levels between multiple Measurement Sets.

• This command is only required when ODS-FRFs are calculated from multiple Measurement Sets of data

#### **Overlaid Reference Auto Spectra**

If the Reference Auto Spectra *from all Measurement Sets* are overlaid as shown below, changes of response levels between Measurement Sets will be apparent.

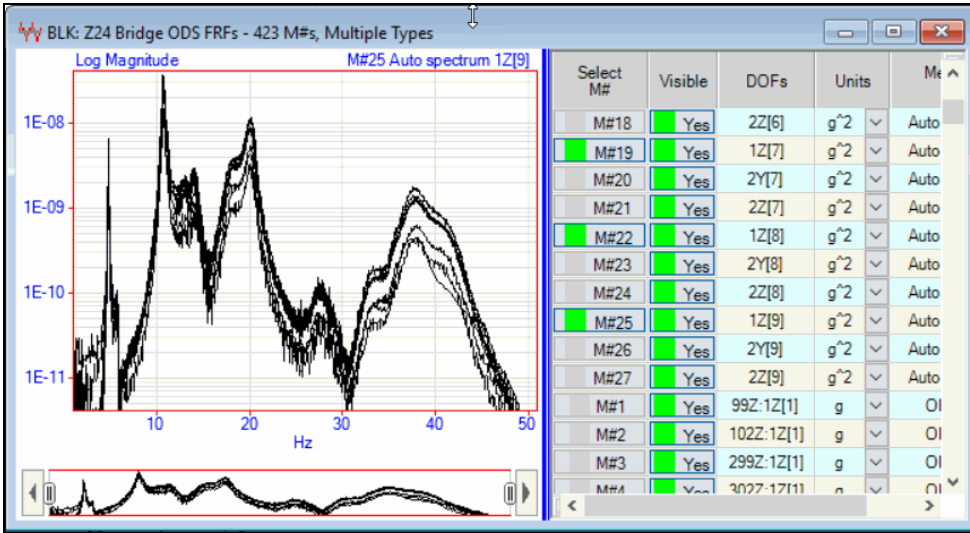

Overlaid Reference Auto Spectra from Multiple Measurement Sets.

#### **ODS-FRF Scale Factor**

To re-scale the ODS-FRFs, all ODS-FRFs in Measurement Set [i] are multiplied by the Scale Factor (i)

ScaleFactor(i) = 
$$\frac{1}{N} \left( \frac{\sum_{i=1}^{N} ARM(i)}{ARM(i)} \right)$$

N = Number of Measurement Sets

## ARM(i) = Average Magnitude of the Reference Auto spectrum for Measurement Set [i]

- If the Line cursor is displayed, ARM(i) is calculated at the Line cursor position
- If the Band or Peak cursor is displayed, ARM(i) is calculated using all the samples in the band
- If no cursors are displayed, ARM(i) is calculated using all samples of each Reference Auto spectrum

## What is a Multi-Input Multi-Output (MIMO) Model?

A **MIMO** model is a frequency domain model where the **DFTs** of *multiple* Inputs are multiplied by elements of an **FRF** *matrix* to yield the **DFTs** of *multiple* Outputs. A **Multi-Input Multi-Output** (**MIMO**) dynamic model is used to calculate multiple **Inputs**, **Outputs & FRFs** of a structure.

- The **MIMO** Model is written as,
  - ${\mathbf{X}(\mathbf{\omega})} = [\mathbf{H}(\mathbf{\omega})] {\mathbf{F}(\mathbf{\omega})}$
  - $\{F(\omega)\} \rightarrow$  Input DFT (m vector)
  - $[\mathbf{H}(\boldsymbol{\omega})] \twoheadrightarrow \mathbf{FRF} \text{ matrix } (\mathbf{n} \text{ by } \mathbf{m})$
  - ${X(\omega)} \rightarrow \text{Output DFT } (n \text{vector})$
  - $\mathbf{m} \rightarrow$  number of Inputs
  - $\mathbf{n} \rightarrow$  number of Outputs
  - $\boldsymbol{\omega} \rightarrow$  frequency variable (radians per second)
- Rows of the FRF matrix correspond to Outputs and columns correspond to Inputs
- Each Input and each Output has a DOF (point & direction)
- Each FRF is a cross-channel measurement between an Input DOF and an Output DOF

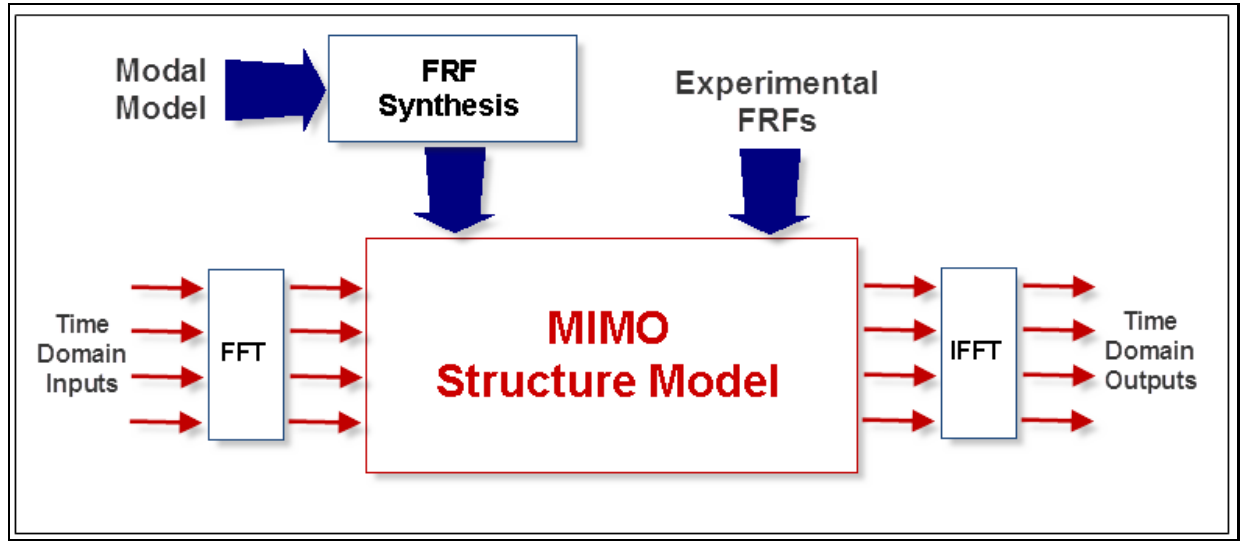

#### MIMO Model Block Diagram

Each part of a MIMO model (Inputs, Outputs, FRFs) is calculated from the other two parts.

- Inputs & Outputs can be either TWFs or frequency domain functions
- Frequency domain functions can be DFTs, Auto & Cross spectra, or PSDs
- FRFs can be either measured or synthesized from a modal model

#### Frequency Response Function (FRF)

An **FRF** is defined as the **DFT** of a *displacement, velocity, or acceleration* response *divided by* the **DFT** of the *excitation force* that caused the response.

#### Transmissibility (TRN)

A Transmissibility is defined as the DFT of an Output divided by the DFT of a Reference Output

## **M# Input Output Properties**

Before using one of the **Transform** commands, *each* M# must be designated as either an **Input**, **Output**, **Both** or **Cross** in the **Input Output** column of the **M#s** spreadsheet.

- Input M#s must be designated as Input or Both in the Input Output column of the M#s spreadsheet
- Output M#s must be designated as Output or Both in the Input Output column of the M#s spreadsheet
- Transfer Function M#s must be designated as Cross in the Input Output column of the M#s spreadsheet

#### M# DOFs and Units

Before using one of the Transform commands, each M# must have correct DOFs and engineering units.

- *Each* M# must have a **DOF** in the **DOFs** column of the **M#s** spreadsheet that designates the Point & direction of its measurement
- Each M# must have correct engineering units in the Units column of the M#s spreadsheet

#### Transform | H1 FRF

Calculates H1 FRFs from TWFs or frequency spectra in a Data Block (BLK).

- H1 **FRFs** can be calculated from two sources
- Input & Output TWFs
- Input Auto spectra and Cross spectra between Inputs & Outputs

When this command is executed, the following dialog box will open.

| MIMO Analysis                                        |                                   |                                          |
|------------------------------------------------------|-----------------------------------|------------------------------------------|
| {Outputs}                                            | [Transfer Functions]              | {Inputs}                                 |
| BLK: Burst Random Response<br>=<br>30 Time Waveforms |                                   | X BLK: Random Force at 1Z                |
| Calculates Tra                                       | nsfer Functions from Input & Outp | Inputs are Roving<br>out time waveforms. |
| Data Source                                          | Triggering                        | Include                                  |
| Time Waveforms                                       | Free Run                          | Coherence                                |
| <ul> <li>Auto &amp; Cross spectra</li> </ul>         | ○ Triggered                       | Auto spectra                             |
| Calculate                                            |                                   | Cancel                                   |

#### H1 FRFs Using Auto & Cross Spectra

An H1 FRF matrix is calculated from Auto & Cross spectra using the following formula,

#### $[H1 \ FRF(\omega)] = [\{X(\omega)\} \ \{F(\omega)\}^t] \ [\{F(\omega)\} \ \{F(\omega)\}^t]^{-1}$

 $[H1 FRF(\omega)] \rightarrow H1 FRF$  matrix (n by m)

 $[{X(\alpha)} {F(\alpha)}^t] \rightarrow Cross spectrum matrix between Outputs & Inputs (n by m)$ 

 $[{\mathbf{F}}(\mathbf{\omega})] {\mathbf{F}}(\mathbf{\omega})]^{t} \rightarrow \text{Input Auto spectrum matrix } (\mathbf{m} \mathbf{by} \mathbf{m})$ 

- $\{F(\omega)\} \rightarrow DFTs$  of Inputs (m-vector)
- $\{X(\omega)\} \rightarrow DFTs$  of Outputs (**n-vector**)
- $\mathbf{m} \rightarrow$  number of Inputs
- $\mathbf{n} \rightarrow$  number of Outputs
- $\omega \rightarrow$  frequency variable (radians per second)
- $t \rightarrow$  denotes conjugate transposed
- $-1 \rightarrow$  denotes the matrix inverse

#### H1 FRFs Using TWFs

If **TWFs** are used to calculate **FRFs**, *time domain windowing*, *overlap processing*, and *spectrum averaging* can be used to calculate Auto & Cross spectra, which are then used to calculate the **FRFs** using the formula above.

• Coherences, Auto spectra & Cross spectra can also be calculated and saved with the FRFs by *checking* them in the Include section of the dialog box

## **Time Domain Windowing**

Sampled **TWF**s can have different windows applied to them before the FFT is applied. Each window is most effective when used on a specific type of data, as described below.

- **Rectangular** (for signals that are *periodic in the time domain sampling window*)
- Hanning (for *broad band* signals that are *not completely contained in the time domain sampling window*)
- Flat Top (for *narrow band* signals)

## Transform | H2 FRFs

Calculates H2 FRFs from TWFs or frequency spectra in a Data Block (BLK).

- H2 **FRFs** can be calculated from
  - Input & Output TWFs
  - Output Auto spectra and Cross spectra between Inputs & Outputs

An H2 FRF matrix is calculated using the following formula.

 $[\mathbf{H2} \ \mathbf{FRF}(\boldsymbol{\omega})] = [\mathbf{X}(\boldsymbol{\omega})^{\mathrm{t}} \mathbf{X}(\boldsymbol{\omega})] / [\mathbf{X}(\boldsymbol{\omega})^{\mathrm{t}} \mathbf{F}(\boldsymbol{\omega})]$ 

 $[H2 FRF(\omega)] \rightarrow H2 FRF matrix (n by m)$ 

 $[X(\omega)^t F(\omega)] \rightarrow Cross spectrum between Output & Input (n by m)$ 

 $[X(\omega)^t X(\omega)] \Rightarrow$  Output Auto spectrum (**n** by **n**)

- $\{\mathbf{F}(\mathbf{\omega})\} \Rightarrow \mathbf{DFTs}$  of Inputs (**m-vector**)
- ${X(\omega)} \rightarrow DFTs$  of Outputs (**n-vector**)
- $\omega \rightarrow$  frequency variable (radians per second)
- $t \rightarrow$  denotes complex conjugate

## Transform | Outputs

Calculates multiple Outputs from FRFs & Inputs. Different types of Inputs can be used for this calculation,

- Input **TWF**s
- Input Auto spectra or Fourier spectra

Before using this command,

- Inputs must be designated as Input (or Both) in the Input Output column of the M#s spreadsheet
- FRFs must be designated as Cross in the Input Output column of the M#s spreadsheet
- Residue mode shapes or UMM mode shapes can also be used to synthesize the required FRFs

When this command is executed, the following dialog box is opened,

| MIMO Analysis |                                                                                                    |                                            |
|---------------|----------------------------------------------------------------------------------------------------|--------------------------------------------|
| {Outputs}     | [Transfer Functions]                                                                                                    | {Inputs}                                   |
|               | Ell & Cross spectra<br>BLK: Transmissibilitys<br>SHP: Residue Mode Shapes<br>30 Cross spectra<br>Calculates Outputs from Transfer Functions & | BLK: Random Force at 12<br>1 Time Waveform |
| Calculate     |                                                                                                    | Cancel                                     |

- The Data Block (BLK) containing the Inputs is chosen from the Inputs list box
- The Data Block (**BLK**) containing the Transfer Functions (**FRFs**, **Cross** measurements, **Mode Shapes**) is chosen from the **Transfer Functions** list box

## **Outputs from FRFs & Inputs**

Outputs are calculated from FRFs & Inputs in three different ways

- 1. Output TWFs or Fourier spectra are calculated from Input TWFs or Fourier spectra & FRFs.
- 2. Cross spectra are calculated between Inputs & Outputs
- 3. Output Auto spectra or PSDs are calculated from Auto spectra or PSDs & FRFs

#### **Output DFTs and TWFs**

Output DFTs are calculated from FRFs and Input DFTs using the formula,

 ${\mathbf{X}(\mathbf{\omega})} = [\mathbf{H}(\mathbf{\omega})] {\mathbf{F}(\mathbf{\omega})}$ 

 $\{F(\omega)\} \rightarrow DFTs$  of Inputs (m - vector)

 $[H(\boldsymbol{\omega})] \rightarrow FRF \text{ matrix } (\mathbf{n} \mathbf{b} \mathbf{y} \mathbf{m})$ 

 ${X(\omega)} \rightarrow DFTs$  of Outputs (**n** - vector)

- $\mathbf{m} \rightarrow$  number of Inputs
- $n \rightarrow$  number of Outputs
- $\omega \rightarrow$  frequency variable (radians per second)
- If Input TWFs are provided as a Source, they are transformed to DFTs before calculating Output DFTs
- The calculated **Output DFTs** are then transformed to **Output TWFs**

The block diagram below depicts Outputs calculation when Inputs are provided as **TWF**s, and either a Modal Model or Experimental **FRFs** are provided as the MIMO matrix.

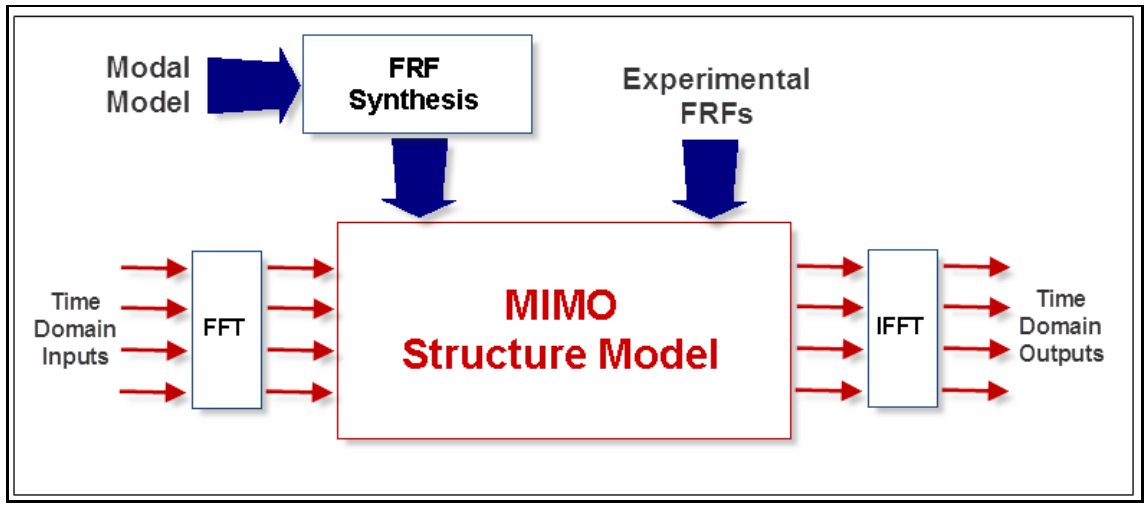

MIMO Output Calculation.

#### **Cross Spectra**

Cross spectra between Inputs & Outputs are calculated from Input Auto spectra and FRFs using the formula,

- $[{\mathbf{X}(\boldsymbol{\omega})} {\mathbf{F}(\boldsymbol{\omega})}^t] = [\mathbf{H}(\boldsymbol{\omega})] [{\mathbf{F}(\boldsymbol{\omega})} {\mathbf{F}(\boldsymbol{\omega})}^t]$
- $[{X(\alpha)} {F(\alpha)}^t] \rightarrow Cross spectrum matrix between Inputs & Outputs (n by m)$
- $[{F(\omega)} {F(\omega)}^t] \rightarrow$  Input Auto spectrum matrix (**m by m**)

 $[\mathbf{H}(\mathbf{\omega})] \rightarrow \mathbf{FRF} \text{ matrix } (\mathbf{n} \mathbf{by} \mathbf{m})$ 

- $\mathbf{m} \rightarrow$  number of Inputs
- $\mathbf{n} \rightarrow$  number of Outputs
- $\omega \rightarrow$  frequency variable (radians per second)
- $t \rightarrow$  denotes transposed conjugate

#### **Output Auto Spectra**

Output Auto spectra or PSDs are calculated from Input Auto spectra or PSDs and FRFs using the formula,

 $[{\mathbf{X}(\boldsymbol{\omega})} \ {\mathbf{X}(\boldsymbol{\omega})}^t] = [\mathbf{H}(\boldsymbol{\omega})] \ [{\mathbf{F}(\boldsymbol{\omega})} \ {\mathbf{F}(\boldsymbol{\omega})}^t] \ [\mathbf{H}(\boldsymbol{\omega})^t]$ 

 $[{X(\omega)} {X(\omega)}^t] \rightarrow Output Auto spectrum matrix (n by n)$ 

 $[{F(\omega)} {F(\omega)}^t] \rightarrow$  Input Auto spectrum matrix (**m by m**)

- $[H(\boldsymbol{\omega})] \rightarrow FRF \text{ matrix } (\mathbf{n} \text{ by } \mathbf{m})$
- $\mathbf{m} \rightarrow$  number of Inputs
- $n \rightarrow$  number of Outputs
- $\omega \rightarrow$  frequency variable (radians per second)
- $t \rightarrow$  denotes transposed conjugate
- Only the diagonal elements of the Output Auto spectrum matrix are calculated

## **Input TWFs**

TWFs can be imported or synthesized using File | New | Data Block in the MEscope window.

- Input TWFs are transformed to DFTs before being multiplied by the FRFs to yield Output DFTs
- The Output **DFTs** are then transformed to **TWF**s

#### **FRFs Synthesized from Modal Parameters**

FRFs can be *imported* or *acquired* with an Acquisition window, or *synthesized* from a modal model.

If a Shape Table (SHP) with a modal model in it is chosen instead of an FRF Data Block (BLK), the required FRFs are *synthesized from modal parameters*.

The frequency axis parameters of the Input DFTs are used for the FRF synthesis

- If **Residue mode shapes** are used, **FRFs** *can only be synthesized with the same* **DOFs** as the Residue mode shapes.
- If **UMM mode shapes** are used, **FRFs** *are synthesized* with **Reference DOFs** to match the DOFs of the **Inputs**

## FRF DOFs and the MIMO Matrix

Each FRF is assembled into an FRF matrix based on its Output & Input DOFs.

- The Output DOF of an FRF designates its row position in the MIMO matrix
- The Input DOF of an FRF designates its column position in the MIMO matrix
- The DOF of each Input must match with an Input DOF (column) of the MIMO matrix
- Each calculated **Output** is given the **Output DOF** (*row*) of the **MIMO matrix**

#### Transform | Inputs

Calculates *multiple* Inputs from FRFs and Outputs. Different types of Output measurements can be used for this calculation.

- Output TWFs
- Output Auto spectra, DFTs, or Cross spectra between Inputs & Outputs

Before using this command

- Outputs must be designated as **Output** (or **Both**) in the **Input Output** column of the **M#s** spreadsheet
- FRFs must be designated as Cross in the Input Output column of the M#s spreadsheet
- Residue mode shapes or UMM mode shapes can also be used to synthesize the required FRFs

When this command is executed, the following dialog box is opened,

| MIMO Analysis                                |                                                                                            |            |
|----------------------------------------------|--------------------------------------------------------------------------------------------|------------|
| {Outputs}                                    | [Transfer Functions]                                                                       | {Inputs}   |
| BLK: Burst Random Respo<br>30 Time Waveforms | see<br>BLK: FRFs<br>BLK: Transmissibilitys<br>SHP: Residue Mode Shapes<br>30 Cross spectra | x          |
|                                              | Calculates Inputs from Transfer Functions                                                  | 8 Outputs. |
| Calculate                                    |                                                                                            | Cancel     |

## **Input DFTs or TWFs**

Input DFTs are calculated from Output DFTs and FRFs using the formula,

 ${\mathbf{F}(\mathbf{\omega})} = [\mathbf{T}(\mathbf{\omega})] {\mathbf{X}(\mathbf{\omega})}$ 

 $[\mathbf{T}(\boldsymbol{\omega})] \rightarrow [[\mathbf{H}(\boldsymbol{\omega})]^t [\mathbf{H}(\boldsymbol{\omega})]]^{-1} [\mathbf{H}(\boldsymbol{\omega})]^t (m \text{ by } n) \text{ matrix}$ 

 $[\mathbf{H}(\boldsymbol{\omega})] \rightarrow \mathbf{FRF} \text{ matrix } (\mathbf{n} \mathbf{by} \mathbf{m})$ 

 $\{F(\omega)\} \rightarrow$  Input DFTs (m - vector)

 $\{X(\omega)\} \rightarrow Output DFTs (n - vector)$ 

- $\mathbf{m} \rightarrow$  number of Inputs
- $n \rightarrow$  number of Outputs
- $\omega \rightarrow$  frequency variable (radians per second)
- $t \rightarrow$  denotes transposed conjugate
- $-1 \rightarrow$  denotes matrix inverse
- If Output TWFs are provided, they are transformed to DFTs before solving the above equation.
- The calculated Input DFTs are then transformed to Input TWFs.

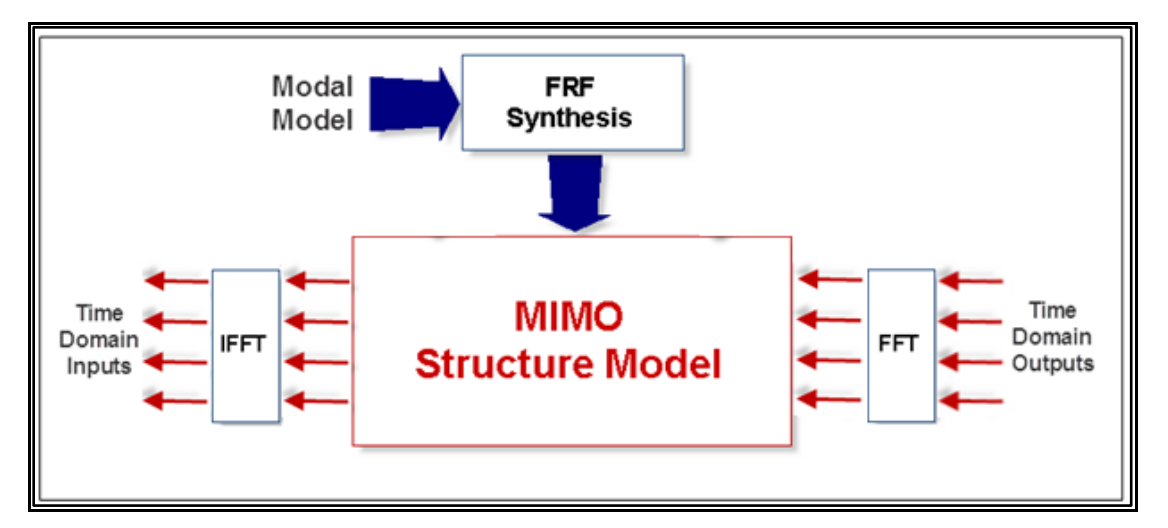

#### Input Auto spectra From Cross spectra

Input Auto spectra are calculated from FRFs and Cross spectra using the formula,

 $[{\mathbf{F}(\boldsymbol{\omega})} \ {\mathbf{F}(\boldsymbol{\omega})}^t] = [\mathbf{T}(\boldsymbol{\omega})] \ {\mathbf{X}(\boldsymbol{\omega})} \ {\mathbf{F}(\boldsymbol{\omega})}^t$ 

 $[{\mathbf{F}}(\mathbf{\omega})] {\mathbf{F}}(\mathbf{\omega})^{t} \rightarrow \text{Input Auto spectrum matrix } (\mathbf{m} \mathbf{by} \mathbf{m})$ 

 $[\mathbf{T}(\boldsymbol{\omega})] \Rightarrow [[\mathbf{H}(\boldsymbol{\omega})]^t [\mathbf{H}(\boldsymbol{\omega})]]^{-1} [\mathbf{H}(\boldsymbol{\omega})]^t (\mathbf{m} \text{ by } \mathbf{n}) \text{ matrix}$ 

 $[\mathbf{H}(\boldsymbol{\omega})] \rightarrow \mathbf{FRF} \text{ matrix } (\mathbf{n} \mathbf{by} \mathbf{m})$ 

 $[{X(\omega)} {F(\omega)}^t] \rightarrow Cross spectrum matrix (n by m)$ 

- $\mathbf{m} \rightarrow$  number of Inputs
- $\mathbf{n} \rightarrow$  number of Outputs
- $\omega \rightarrow$  frequency variable (radians per second)
- $t \rightarrow$  denotes transposed conjugate
- -1  $\rightarrow$  denotes matrix inverse

## Input Auto spectra from Output Auto spectra

Input Auto spectra or PSDs are calculated from Output Auto spectra or PSDs and FRFs using the formula,

- $[{\mathbf{F}}(\boldsymbol{\omega})] \{{\mathbf{F}}(\boldsymbol{\omega})\}^{t}] = [{\mathbf{T}}(\boldsymbol{\omega})] [\{{\mathbf{X}}(\boldsymbol{\omega})\} \{{\mathbf{X}}(\boldsymbol{\omega})\}^{t}] [{\mathbf{T}}(\boldsymbol{\omega})]^{t}$
- $[{\mathbf{F}}(\mathbf{\omega}) ] {\mathbf{F}}(\mathbf{\omega})^t ] \rightarrow$  Input Auto spectrum matrix (**m by m**)
- $[\mathbf{T}(\boldsymbol{\omega})] \rightarrow [[\mathbf{H}(\boldsymbol{\omega})]^t [\mathbf{H}(\boldsymbol{\omega})]]^{-1} [\mathbf{H}(\boldsymbol{\omega})]^t (\mathbf{m} \text{ by } \mathbf{n}) \text{ matrix}$

 $[\mathbf{H}(\mathbf{\omega})] \rightarrow \mathbf{FRF} \text{ matrix } (\mathbf{n} \mathbf{by} \mathbf{m})$ 

- $[{X(\omega)} {X(\omega)}^t] \rightarrow \text{Output Auto spectrum matrix } (n by n)$
- $\mathbf{m} \rightarrow$  number of Inputs
- $n \rightarrow$  number of Outputs
- $\omega \rightarrow$  frequency variable (radians per second)
- $t \rightarrow$  denotes transposed conjugate
- -1  $\rightarrow$  denotes matrix inverse
- Only the diagonal elements of the Output Auto spectrum matrix are used for this calculation

## Transform / Sinusoidal ODS

Calculates a single frequency ODS from multiple sinusoidal excitation forces.

The Sinusoidal **ODS** can be *saved* in a Shape Table (**SHP**) or *displayed in animation* in a *connected* Structure (**STR**) window.

- The ODS is calculated by multiplying FRFs by the DFTs of excitation forces at a single frequency.
- Forces can be *applied at any* **Reference DOF** of the **FRFs**
- Each force is defined by its **magnitude & phase**, and the **Reference DOF** at which it is applied to the structure
- The DOFs of the Sinusoidal ODS are determined from the Roving DOFs of the FRFs

When this command is executed, the following dialog box is opened.

| Transform   MIMO Sinusoidal ODS X |  |  |  |  |  |  |
|-----------------------------------|--|--|--|--|--|--|
| Calculate Sinusoidal ODS Using:   |  |  |  |  |  |  |
| 30 M#s                            |  |  |  |  |  |  |
| Number of Forces                  |  |  |  |  |  |  |
| Frequency (Hz) 340 🜲              |  |  |  |  |  |  |
| DOF Magnitude (Ibf) Phase (deg)   |  |  |  |  |  |  |
|                                   |  |  |  |  |  |  |
|                                   |  |  |  |  |  |  |
|                                   |  |  |  |  |  |  |
| Animate Shape Save Shape          |  |  |  |  |  |  |
| Close                             |  |  |  |  |  |  |

#### Animating the Sinusoidal ODS

• *Press* the Animate Shape button to display the Sinusoidal ODS in animation on the structure model in a *connected* Structure (STR) window

The **M# Links** in the *connected* structure *must be compatible with the M#s* of the Sinusoidal **ODS** in order to display it in animation. To ensure that the Sinusoidal **ODS** will deflect the structure model correctly,

- Press Save Shape to save the ODS into a Shape Table (SHP)
- Execute M# Links | Create M# Links from the *connected* Structure (STR) window to create new M# Links to the Sinusoidal ODS into a Shape Table (SHP)

## **Acoustic Surfaces**

An Acoustic Surface is a special type of Substructure that is used to display acoustic data in a Structure (**STR**) window.

Acoustic data is typically taken on a grid of spatial Points in the vicinity of one or more noise sources.

- SPL, Sound Power & Acoustic Intensity is typically displayed on an Acoustic surface
- Acoustic surfaces are easily created by using the Drawing Assistant in the Structure (STR) window
- Each measurement Point on an acoustic surface *is surrounded by an area* that is determined when the surface is created.

The Acoustic area surrounding a Point and the Acoustic Normal to the Point are used to calculate Sound Power through the surface from Intensity data

Acoustic area & normal are calculated when an acoustic surface is created in the Drawing Assistant

- Acoustic area & normal are listed in the **Points** spreadsheet and must be edited if the Point coordinates are changed.
- Acoustic area is displayed in the Acoustic Area column of the Points spreadsheet.
- The Acoustic normal *vector* (in the Global X, Y, Z direction) is defined in the Acoustic Normal column of the Points spreadsheet.
- Each of the **bold red** Points in the figure above is surrounded by 4 Points which define its Acoustic area.

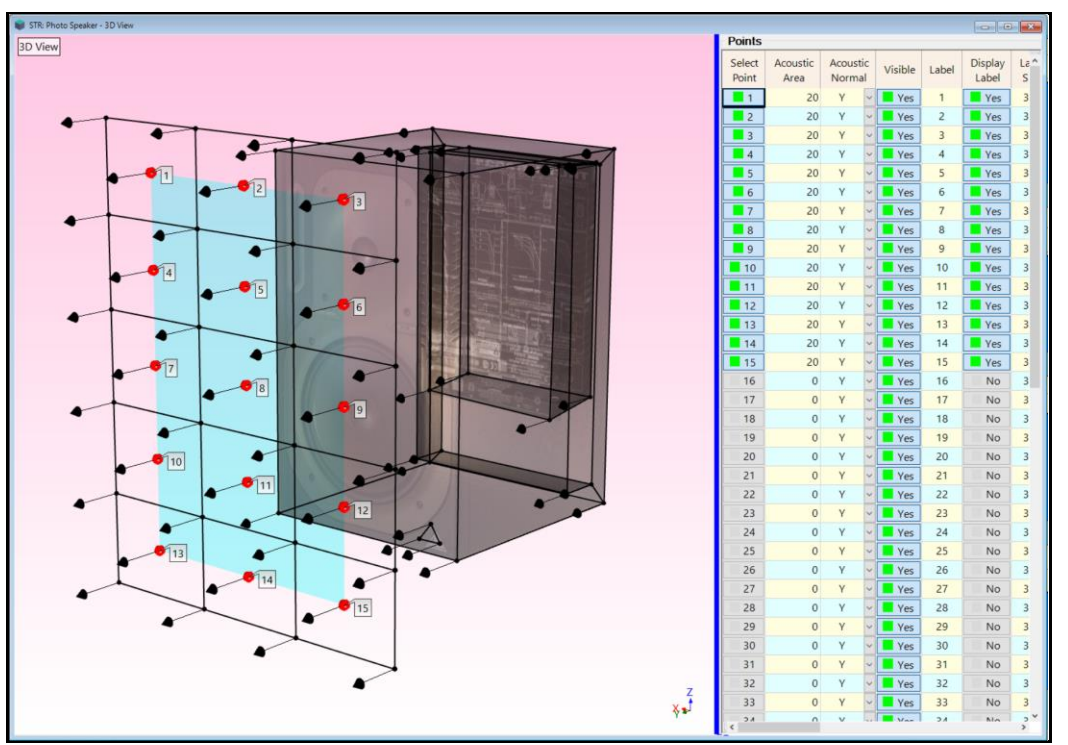

Acoustic Surface Showing Areas & Normal Vectors.

## Data Block (BLK) Acoustics Menu

## Acoustics / ABC Weighting

Applies A, B or C weighting to *all* (or *selected*) *frequency domain measurements* in a Data Block (**BLK**). When it is executed, a dialog box is opened.

| Acoustics   A, B, C We | eighting            |
|------------------------|---------------------|
| Change weighting       | of selected Traces. |
| Weighting              |                     |
| None                   | ⊚ в                 |
| © A                    | © C                 |
|                        |                     |
| ОК                     | Cancel              |

• Choose the type of weighting to be applied and *click* on **OK** to apply the weighting

## Acoustics | Narrow to Octave Band

Creates a new Data Block (**BLK**) of *octave band measurements* from a Data Block (**BLK**) of *narrow band frequency domain measurements*. When it is executed, a dialog box is opened.

| Create a new octav<br>the select | re band Data Block from<br>cted Traces. x |
|----------------------------------|-------------------------------------------|
| octave bands                     |                                           |
| 1/1                              | © 1/12                                    |
| © 1/3                            | 1/24                                      |
| ОК                               | Cancel                                    |

• Choose the octave band in the dialog box and *click* on **OK**.

If *less than 5 samples* of narrow band data were used to create an octave band, the octave band frequency is enclosed in **brackets** []. In the figure below, several Octave bands were created with *less than 5 samples*.

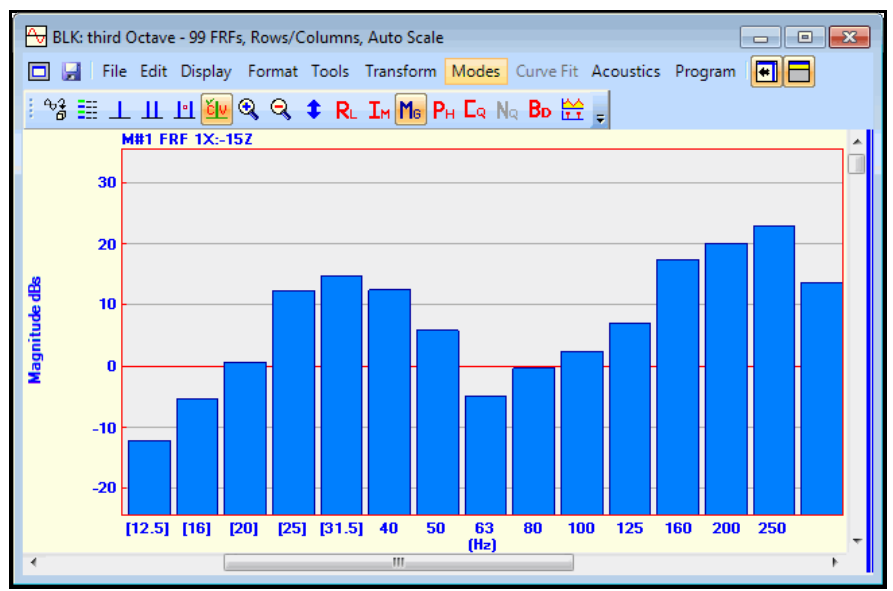

Octave Band Measurement Showing Bands Created from Less Than 5 Samples.

#### Acoustics / Calculate / SPL

Creates a new Data Block (**BLK**) of **Sound Pressure Level (SPL**) measurements from microphone **TWF**s, **DFTs** or Auto spectra. When this command is executed, the following dialog box will open.

| Acoustics   Calculate   SPL                             |                                                         |
|---------------------------------------------------------|---------------------------------------------------------|
| Microphone Responses BLK: time records Measurement Type | Data Source<br>● Time Responses ○ Fourier, Auto Spectra |
| Calculate                                               | Cancel                                                  |

#### **Time Responses**

If **Time Responses** is chosen as the **Data Source**, all open Data Blocks (**BLK**s) with **TWFs** in them are listed in the dialog box.

#### **DFTs and Auto Spectra**

If Fourier, Auto Spectra is chosen as the Data Source, all open Data Blocks (BLKs) with Fourier spectra (DFTs) or Auto spectra in them are listed in the dialog box.

SPL spectra are calculated in the following ways,

- **DFT** *magnitude* → **SPL** spectrum
- Square root of an Auto spectrum with power units **>** SPL spectrum
- Auto spectrum with *linear units* → SPL spectrum

## Acoustics / Calculate / Intensity

Creates a new Data Block (**BLK**) of Acoustic Intensity measurements **from TWFs** or a **Cross spectrum** calculated from data acquired with a **two**-microphone Acoustic Probe.

• Four-microphone data (taken with 3 Responses & 1 Reference) can also be used with this command

When this command is executed, a dialog box is opened

| Acoustics   Calculate   Intens                                              | sity |                                                 |           |  |
|-----------------------------------------------------------------------------|------|-------------------------------------------------|-----------|--|
| Probe Time Response                                                         | ses  | Data Source<br>Time Responses     Cross Spectra |           |  |
| 1 Time Waveform                                                             | 1    |                                                 |           |  |
| Microphone spacing:                                                         | 25   | mm                                              |           |  |
| Air temperature:                                                            | 1E-3 | С                                               | Metric    |  |
| Air pressure:                                                               | 1E-3 | Pa                                              | English   |  |
| <ul> <li>Input is Roving</li> <li>Include</li> <li>Cross Spectra</li> </ul> | SPL  | F                                               | ²-l Index |  |
| Calculate                                                                   |      |                                                 | Cancel    |  |

#### **Time Responses**

If **Time Responses** is chosen as the **Data Source**, all open Data Blocks (**BLK**s) with **TWFs** in them are listed in the dialog box.

- Roving waveforms must be identified as (Output or Both) in the Input Output column of the M#s spreadsheet
- Fixed Reference waveforms must be identified as (Input or Both) in the Input Output column of the M#s spreadsheet

#### Cross Spectra

If **Cross Spectra** is chosen as the **Data Source**, all the open Data Blocks (**BLK**s) with **Cross spectra** in them are listed in the dialog box.

Acoustic Intensity is calculated from the Cross spectrum between a pair of microphone responses with the formula,

Intensity = 
$$\frac{-(\text{Imaginary Part}(\text{XPS}))}{\rho\Delta X\omega}$$

XPS = Cross Power Spectrum

 $\rho = Air Density$ 

 $\Delta X = Microphone Spacing$ 

 $\boldsymbol{\omega} = Frequency$ 

Air density is calculated from the air pressure and temperature values

#### SPL and P-I Index

Both **SPL** and **P-I Index** measurements can be calculated at the *same time as* **Acoustic Intensity** by *checking* these selections in the **Calculate Intensity** dialog box.

#### Acoustics / Calculate / P-I Index

Calculates the Pressure-Intensity (P-I) Index from SPL and Intensity functions.

The P-I Index is calculated as,

#### P-I Index (dB) = (SPL (dB Reference 20 @ PA) - Intensity (dB Reference (e-12 watts/m<sup>2</sup>))

When this command is executed, a dialog box is opened

| Acoustics   Calculate   P-I Index | x                |
|-----------------------------------|------------------|
| SPL Traces                        | Intensity Traces |
| BLK: Data Block 2                 | BLK: Intensities |
| 1 Sound Pressure Level            | 15 Intensities   |
| Calculate                         | Cancel           |

• When the Calculate button is *pressed*, a new Data Block (BLK) file with P-I Index M#s is created

#### Acoustics / Intensity to Power

Calculates Sound Power M#s from a Data Block (BLK) containing Acoustic Intensity M#s.

Sound Power is calculated by *multiplying* Acoustic Intensity by the surface area surrounding its corresponding measurement Point on an Acoustic Surface in a *connected* Structure (STR) window.

- The *connected* Structure (STR) window must have an Acoustic Surface with *uniquely numbered* Points that match the Point numbers in the Roving DOFs of the Intensity measurements
- Each matching Point must also have a non-zero surface area associated with it
- The calculated Sound Power M#s are *added* to the Acoustic Intensity M#s in the same Data Block (BLK)

#### Animating Sound Power & Intensity Together

Sound Power and Acoustic Intensity shapes must be scaled differently in order to display them together in animation. This is done by *defining two Groups* of M#s

- Execute Edit | Select M#s | Select By and choose Sound Power from the Measurement Type drop-down list
- Press the Select button to select the Sound Power M#s and press Close
- *Double click* on the **Group** column heading in the **M#s** spreadsheet, and type *"Sound Power"* into the dialog box
- Execute Edit | Select M#s | Select By again, and choose Intensity from the Measurement Type drop-down list, and.
  - *Press* the Select button to *select* the Intensity M#s and press *Close*
- *Double click* on the **Group** column heading in the **M#s** spreadsheet, and type **"Intensity"** into the dialog box

To animate the Sound Power & Acoustic Intensity data together,

• Execute Deflection | Animate Using | Groups in the Structure (STR) window

#### Acoustics / Source Ranking / Chart

Opens the Acoustic Source Ranking bar chart window. This window displays a bar chart ranking the relative strengths of the Acoustic Sources at the cursor position for *all* (or *selected*) M#s.

- In this bar chart, Source *percentages* are plotted on the *vertical axis* and **Source Names** on the *horizontal axis*
- Acoustic Sources are defined in the Acoustic Source column of the M#s spreadsheet

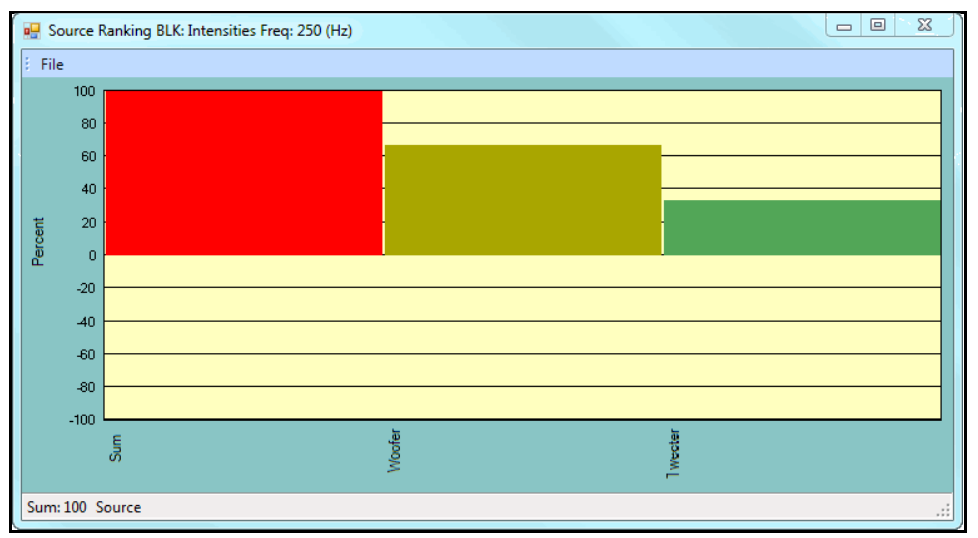

Source Ranking Chart

#### Values at Cursor Position

The Source Ranking bar chart is updated whenever the Data Block (BLK) cursor is moved.

- If the Line or Peak cursor is displayed, the M# values at the cursor position are Source ranked
- If the Band cursor is displayed, the sum of the M# values in the band are Source ranked
- The first bar is the *Sum* of all sources and is always 100%

#### Which Magnitudes Are Ranked?

• If the Real part of the data is displayed, the absolute values of the Real parts are ranked

- If the Imaginary part of the data is displayed, the *absolute values* of the Imaginary parts are ranked
- Otherwise, the *magnitudes* of the data are ranked

#### **Status Bar**

• *Hover* the mouse pointer over the Source Rank **bar** of a source to display information for that source on the Status Bar at the bottom of the window

#### **Source Ranking**

Measurements are associated with an acoustic source by giving them a common **Acoustic Source** name. An acoustic source would typically be a physical source which is nearest to the Points associated with a group of **M#s** 

- Source ranking sums the data from all Points associated with each Acoustic Source
- After each Source value is calculated, it is *normalized* by the total of the magnitudes of all Sources, yielding a **percentage** value for each Source

Source names are entered as text into the Acoustic Source column of the M#s spreadsheet. Source ranked data can be,

- Displayed in a bar chart
- Animated on an acoustic surface by executing **Deflection** | **Animate Using** | **Acoustic Source** in the *connected* Structure (**STR**) window
- Saved in a Shape Table (SHP) by executing Acoustics | Source Ranking | Save Shape by Source

#### Naming Acoustic Sources

To give the same name to a group of M#s linked to Points on an acoustic surface,

- 1. Execute **M# Links** | **Create M# Links** to create **M# Links** in a *connected* Structure (**STR**) window containing the structure model with **acoustic surfaces**
- 2. Select a Substructure on the model that defines a single Acoustic Source
- 3. Execute **M# Links** | **Select Source M#s** to select the **M#s** in the Data Block (**BLK**) that are linked to the Source
- 4. *Double click* on the Acoustic Source column in the M#s spreadsheet
- 5. Enter an Acoustic Source name into the Acoustic Source column in the M#s spreadsheet

Repeat the above steps to name other Acoustic Sources

#### Acoustics | Tone Calibration | Calculate

Creates a Shape Table (**SHP**) of scale factors that can be used to calibrate acoustic measurements. When this command is executed, a dialog box is opened.

| Acoustics   Tone Calibrate   Calculate                                                                   |
|----------------------------------------------------------------------------------------------------|
| Creates a Shape Table with magnitude & phase<br>corrections of Selected Traces at the tone<br>frequency. |
| Tone Frequency (Hz)                                                                                      |
| Desired Magnitude: 1                                                                                     |
| Desired Phase (degrees):                                                                                 |
| OK Cancel                                                                                                |

• Enter the Tone Frequency, Desired Magnitude, & Desired Phase into the dialog box, and click on OK

#### Acoustics / Tone Calibration / Apply

Applies the tone calibration scale factors stored in a Shape Table (SHP) to the acoustic M#s in a Data Block (BLK).

• The scale factor for *each* M# in the M#s spreadsheet in the Shape Table (SHP) is applied to the M# with *matching* DOF in the Data Block (BLK)

#### Acoustics | Save Ln

Calculates Ln values for all (or selected) M#s in a Data Block (BLK) and stores them in a Shape Table (SHP).

Because noise levels often fluctuate over a wide range and over time, a single value descriptor called the **Leq** - **Equivalent Level** is often used to characterize the noise level statistics of a signal.

A useful set of **Statistical Noise Levels** are the **Ln** values of an acoustic signal. Any statistical value between 0.01% and 99.99% can be calculated, but the widely used ones are L10, L90 & L95.

- If the Line or Peak cursor is displayed, Ln values are calculated at the Line cursor position
- If the **Band** is displayed, **Ln** values are calculated using all the samples in the band

## Shape Table (SHP) Display | M#s Menu

#### Display | M#s | Accel, Vel, Disp

Displays the shape data in the M#s spreadsheet in Acceleration, Velocity or Displacement units.

| 🔶 *SHP:         | Mode Shapes            |            |      |        |                    |        |                  |                |            |                  |                |                                        |
|-----------------|------------------------|------------|------|--------|--------------------|--------|------------------|----------------|------------|------------------|----------------|----------------------------------------|
| Shap            | es                     |            |      |        |                    |        |                  |                |            |                  |                |                                        |
| Select<br>Shape | Frequency<br>(or Time) | Damping    | Uni  | ts     | Damping<br>(%)     |        |                  |                |            |                  |                |                                        |
| 1               | 436.3                  | 0.7983     | Hz   | $\sim$ | 0.1829             |        |                  |                |            |                  |                |                                        |
| 2               | 636                    | 2.031      | Hz   | ~      | 0.3194             |        |                  |                |            |                  |                |                                        |
| 3               | 1335                   | 1.538      | Hz   | ~      | 0.1152             |        |                  |                |            |                  |                |                                        |
| 4               | 1407                   | 2.141      | Hz   | ~      | 0.1522             |        |                  |                |            |                  |                |                                        |
| 5               | 1846                   | 1.936      | Hz   | ~      | 0.1049             |        |                  |                |            |                  |                |                                        |
| 6               | 2380                   | 2.931      | Hz   | $\sim$ | 0.1232             |        |                  |                |            |                  |                |                                        |
| 7               | 2927                   | 3.186      | Hz   | $\sim$ | 0.1088             |        |                  |                |            |                  |                |                                        |
| 8               | 3554                   | 2.878      | Hz   | $\sim$ | 0.08099            |        |                  |                |            |                  |                |                                        |
| 9               | 3770                   | 4.306      | Hz   | $\sim$ | 0.1142             |        |                  |                |            |                  |                |                                        |
|                 |                        |            |      |        |                    |        |                  |                |            |                  |                |                                        |
| M#s             |                        |            |      |        |                    |        | 1                |                |            | I                |                |                                        |
| Selec           | t DOEs                 | Unit       | ts   |        | Measurement        |        |                  | Shape 1        |            | Shape 2          |                | ^                                      |
| M#              |                        |            | -    |        | Туре               |        | Accel.           | Vel.           | Disp.      | Accel.           | Vel.           | Disp.                                  |
|                 |                        |            | _    |        |                    | _      | (in/s^2)/lbf-sec | (in/s)/lbf-sec | in/lbf-sec | (in/s^2)/lbf-sec | (in/s)/lbf-sec | in/lbf-sec                             |
| M#              | ±1 -1X:23              | Z g/lbf-se | ec 🗸 | F      | Residue Mode Shape | ~      | 3.131E+05        | 114.2          | 0.04166    | 1.6E+04          | 4.002          | 0.001002                               |
| M#              | ‡2 1Y:232              | g/lbf-se   | ec 🗸 | F      | Residue Mode Shape | $\sim$ | 9.121E+04        | 33.27          | 0.01213    | 1.446E+04        | 3.619          | 0.0009055                              |
| M#              | #3 -1Z:23              | Z g/lbf-se | ec 🗸 | F      | Residue Mode Shape | $\sim$ | 1.167E+05        | 42.58          | 0.01553    | 1.804E+06        | 451.4          | 0.113                                  |
| M#              | #4 -2X:23              | Z g/lbf-se | ec 🗸 | F      | Residue Mode Shape | $\sim$ | 2.828E+05        | 103.2          | 0.03762    | 1.904E+05        | 47.64          | 0.01192                                |
| M#              | \$ 2Y:232              | g/lbf-se   | ec 🗸 | F      | Residue Mode Shape | $\sim$ | 8.32E+04         | 30.35          | 0.01107    | 1447             | 0.362          | 9.058E-05                              |
| M#              | ≠6 -2Z:23              | Z g/lbf-se | ec 🗸 | F      | Residue Mode Shape | $\sim$ | 8.276E+04        | 30.19          | 0.01101    | 1.725E+06        | 431.7          | 0.108                                  |
| M#              | ≠7 -3X:23              | Z g/lbf-se | ec 🗸 | F      | Residue Mode Shape | $\sim$ | 2.124E+05        | 77.46          | 0.02825    | 1.803E+05        | 45.13          | 0.01129                                |
| M#              | #8 3Y:23Z              | . g/lbf-se | ec 🗸 | F      | Residue Mode Shape | $\sim$ | 6.268E+04        | 22.86          | 0.008339   | 7.796E+04        | 19.51          | 0.004881                               |
| M#              | \$9 -3Z:23             | Z g/lbf-se | ec 🗸 | F      | Residue Mode Shape | $\sim$ | 6.594E+04        | 24.05          | 0.008772   | 1.72E+06         | 430.4          | 0.1077                                 |
| M#              | 10 -4X:23              | Z g/lbf-se | ec 🗸 | F      | Residue Mode Shape | ~      | 1.422E+05        | 51.86          | 0.01892    | 1.866E+05        | 46.69          | 0.01168                                |
| M#              | 11 4Y:232              | 2 g/lbf-se | ec 🗸 | F      | Residue Mode Shape | ~      | 4.706E+04        | 17.16          | 0.006261   | 4.831E+04        | 12.09          | 0.003025                               |
| M#              | 12 -4Z:23              | Z g/lbf-se | ec 🗸 | F      | Residue Mode Shape | ~      | 5.555E+04        | 20.26          | 0.00739    | 1.734E+06        | 434            | 0.1086                                 |
| M#              | 13 -5X:23              | Z g/lbf-se | ec 🗸 | F      | Residue Mode Shape | ~      | 7.338E+04        | 26.76          | 0.009762   | 7.549E+04        | 18.89          | 0.004727                               |
| M#              | 14 5Y:232              | g/lbf-se   | ec 🗸 | F      | Residue Mode Shape | ~      | 5.23E+04         | 19.08          | 0.006958   | 7.034E+04        | 17.6           | 0.004405                               |
| M#              | 15 -5Z:23              | Z g/lbf-se | ec 🗸 | F      | Residue Mode Shape | $\sim$ | 3.93E+04         | 14.33          | 0.005228   | 1.78E+06         | 445.4          | 0.1115                                 |
| < 114           | 4C CV 22               | 7 01 6     |      |        | and March          |        | 1004             | 0.0070         | 0.0000507  | 2.745.05         | 0.55           | ~~~~~~~~~~~~~~~~~~~~~~~~~~~~~~~~~~~~~~ |

Acceleration, Velocity or Displacement calculations is based on the Units of the M#s.

If the **Units** are *acceleration* units.

- Velocity shapes are calculated by *dividing each shape component by the shape frequency*
- Displacement shapes are calculated by dividing each shape component by the shape frequency squared

If the Units are velocity units,

- Acceleration shapes are calculated by *multiplying each shape component by the shape frequency*
- Displacement shapes are calculated by dividing each shape component by the shape frequency

If the output **Units** are *displacement*,

- Velocity shapes are calculated by *multiplying each shape component by the shape frequency*
- Acceleration shapes are calculated by *multiplying each shape component by the shape frequency squared*

## Shape Table (SHP) Tools Menu

#### Tools / Integrate

Integrates **Residue mode shapes** from *acceleration to velocity* units or from *velocity to displacement* units.

- The mode shapes must be converted to **Residue mode shapes** before using this command
- Integration is performed by *dividing each shape component* by its *complex pole* (*frequency & damping*)

#### Tools / Differentiate

Differentiates Residue mode shapes from displacement to velocity units or from velocity to acceleration units

- The mode shapes must be converted to **Residue mode shapes** before using this command
- Differentiation is performed by *multiplying each shape component* by its *complex pole* (frequency & damping)

#### **Tools / Shape Product**

Multiplies all (or selected) shapes together.

- A Shape Product shows *where all shapes have node lines* (zero values), and hence where *inactive* **DOFs** are located
- A Shape Product shows *where all shapes have anti-nodes* (large magnitudes), and hence where *active* **DOFs** are located

When a Shape Product is displayed in animation on the structure model in a *connected* Structure (STR) window, *node lines* and *anti-nodes are easily seen* 

#### Tools | Math | Scale M#s

Scales the *magnitude* and *adds phase* to *all* (or *selected*) Shapes and *all* (or *selected*) M#s.

| Tools   Math   Scale Magnitude & Add Phase            |  |  |  |  |  |
|-------------------------------------------------------|--|--|--|--|--|
| Scale Magnitude and add Phase to all or selected M#s. |  |  |  |  |  |
| Scale the Magnitude by: 1<br>Add Phase: 0 (deg.)      |  |  |  |  |  |
| OK                                                    |  |  |  |  |  |

## Tools | Math | Add an Offset

Adds a complex (real & imaginary) offset to all (or selected) Shapes and all (or selected) M#s.

| Tools   Math   Add an Offset            |
|-----------------------------------------|
| Adds an offset to all (or selected) M#s |
| Real Part Offset: 0                     |
| Imaginary Part Offset: 0                |
| OK Use Shape Table Cancel               |

#### Tools | Math | Invert M#s

Replaces each M# with its *inverse* for all (or selected) Shapes and all (or selected) M#s.

#### Tools | Math | Square M#s

Replaces each M# with its value squared for all (or selected) Shapes and all (or selected) M#s.

#### Tools | Math | Square Root of M#s

Replaces each M# with the square root of its value for all (or selected) Shapes and all (or selected) M#s.

#### Tools | Math | Add (Subtract, Multiply, Divide) two M#s

Performs the indicated operation between **M#s** in a Shape Table (**SHP**) and *a selected* **M#** in the same or a different Shape Table (**SHP**).

• If two Shape Tables (SHPs) have the *same number of M#s* in them, you can choose to perform the operation *between M# pairs* in the two Shape Tables (SHPs)